# PUMPING SYSTEM MONITOR OPERATIONS MANUAL

Prepared by

C.E. Brockway, P.E. C.W. Robison, P.E. S. Kolar

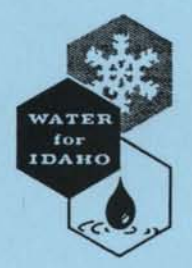

University of Idaho Water Resources Research Institute

June 1992

## TABLE OF CONTENTS

| INTRODUCTION                       | 1 |
|------------------------------------|---|
| SETUP                              | 2 |
| Hardware Description and Checklist |   |
| Tools and Supplies                 | 4 |
| Hardware Installation              | 5 |
| Components                         | 5 |
| Sensors                            | 5 |
| PROGRAM CHECKLIST AND DESCRIPTION  | 9 |
| PROGRAM STORAGE AND LOADING        |   |
| Storage (RAM Disk)                 |   |
| Loading (Calculator)               |   |
| OPERATION                          |   |
| Start-up (Initialization)          |   |
| Operational Checks                 |   |
| Power-up                           |   |
| Information Display                |   |
| Read and Write Pointers            |   |
| Breaking In                        |   |
| Departure                          |   |
| DATA TRANSFER TO THE RAM DISK      |   |
| DATA TRANSFER FROM RAM TO PC       |   |
| APPENDIX 1                         |   |
| APPENDIX 2                         |   |
| APPENDIX 3                         |   |

## LIST OF FIGURES

| Figure | 1  |
|--------|----|
| Figure | 27 |
| Figure | 3  |

## PUMP STATION MONITOR OPERATIONS MANUAL

#### INTRODUCTION

The primary purpose of a pump station monitor is to provide the operator with real time information regarding the performance of the pump station and to record the performance parameters for later analysis. The performance of a pump station is determined from four basic components: input power, flow rate, discharge pressure, and input pressure. A pump station monitor requires a pump station to be equipped with pulse emitting watt meter(s), flow meter(s), and pressure transducer(s). This instrumentation allows the monitor to determine input power, flow rate, discharge pressure, and input pressure. Given these parameters, the calculator is programmed to provide the station efficiency, accumulated flow, and a number of other parameters. This data is collected and recorded on a real-time basis, and thus is "Time Tagged".

The heart of the monitoring system is the HP-41CX calculator. It performs the calculations, controls the scanning process of the sensors, conversion of the sensed parameter into standard units, and stores the results for later retrieval. The remaining components of the monitoring system, excluding the sensor portions, are a digital data acquisition interface (CMT-200) and the UI-MAD analog to digital conversion multiplier unit.

While an extensive knowledge of the HP 41 series calculators is not necessary, you must be familiar with the basic operation of the calculator, the XYZT stack, register allocations, the ALPHA keyboard, and program execution. This manual is not meant to replace the HP-41CX, HP-IL loop, CMT, and HP thermal printer manuals; further information and procedures can be found in these manuals.

The computational memory area of the calculator consists of 5 memory registers. These registers are really just storage bins for storing numbers which the calculator can perform arithmetic operations on. Each bin, or register, has a name, and the registers can be thought to be arranged as shown below:

Notice that the registers X thru T are shown one above the other. This is referred to as the "register stack".

Throughout this manual, HP41 keystrokes and commands will be indicated with the use of brackets, braces and single quotes. Square brackets indicate a key should be pressed while the calculator is not in monitoring mode. Curly braces {} indicate the characters should be entered using the blue lettered keys. Single quotes indicate the blue lettered key should be pressed while the calculator is in monitoring mode.

#### SETUP

The diagram in figure 1 shows a sketch of a generic pump site, with typical locations for sensors and monitoring equipment. A judicious choice for locations of monitoring equipment as near as possible to the pump will make the initial setup of the air tube and sensor lines easier and less expensive. Here are a few pointers:

Calculation of the energy used and system efficiency is based on the application of the Bernoulli equation between the water level in the well or stream and the discharge into the distribution system. The placement of the sensors defines the type of efficiency being monitored. Also, the sensor positions describe how you are implementing the Bernoulli equation.

The location of the low pressure sensor is generally fixed by the location of the installed air tube.

-2-

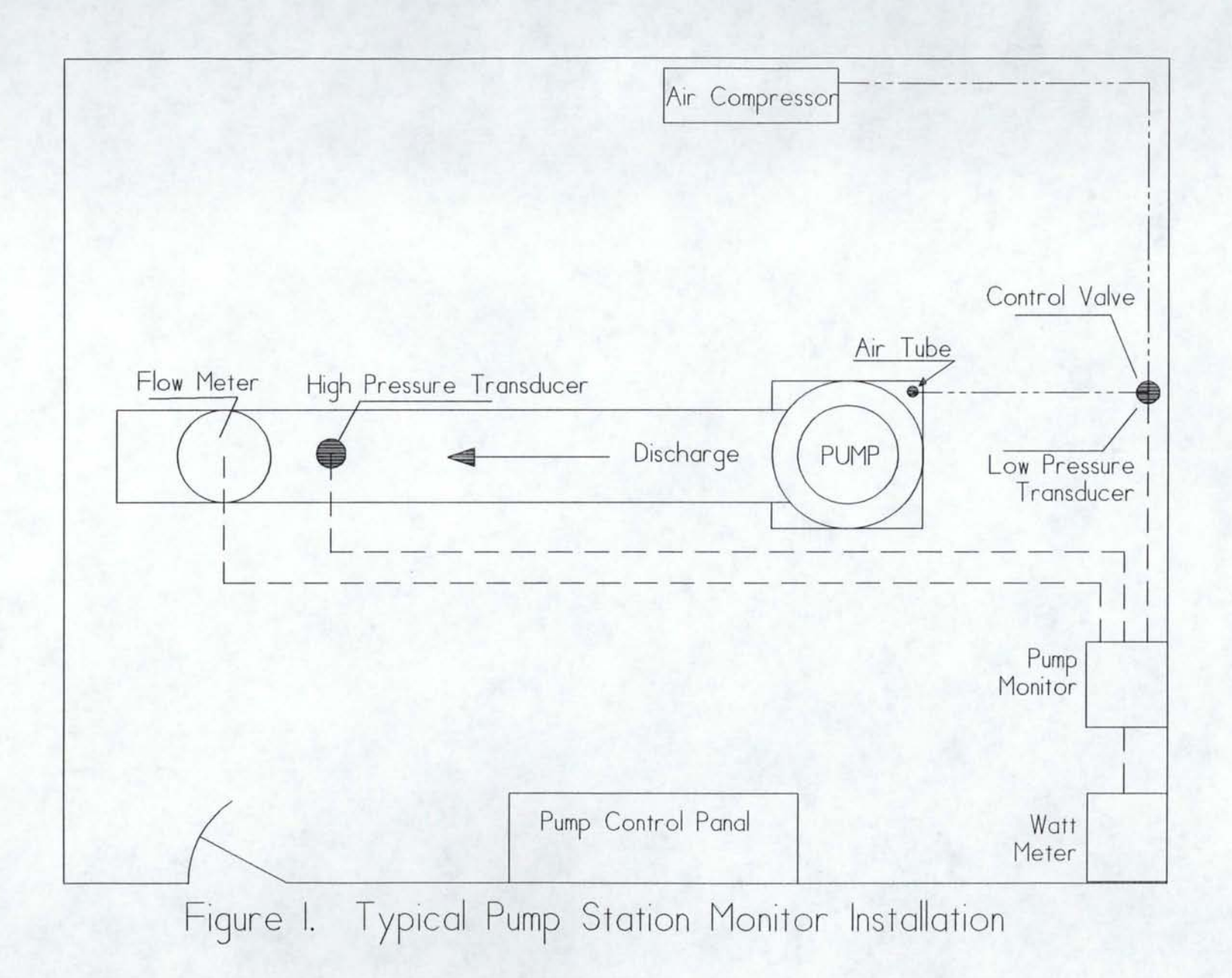

The location of the high pressure tap should be as near as possible to the pump on the discharge end. However, it should be in a section of the pipe which is free of air entrapment to give an accurate pressure reading.

Select the placement of the monitor box in as central a location as possible with respect to the different sensors. Sensor leads should be placed out of the way of traffic and should not interfere with operations.

#### HARDWARE DESCRIPTION AND CHECKLIST

You will need all of the following pieces of equipment and hardware for the site

setup.

- 1, HP 41CX handheld calculator (HP=Hewlett-Packard).
- 2, AC/DC power converters.
- 1, Wattmeter with electronic output and associated current transformers
- 2, HP 82181A extended memory module.
- 1, CMT-200 data acquisition and control unit. (CMT=Corvallis MicroTechnology).
- 1, U of I/ARS A/D conversion (MAD) unit w/cables.
- 1, Weatherproof enclosure box, 18x12x8 inches. Any adequate size and type will do.
- 1, flow meter with electronic output.
- 1, pressure transducer (high) w/fittings.
- 1, pressure transducer (low) w/fittings.
- 1, plastic air line for low pressure bubbler.
- 1, flow meter/valve for low pressure bubbler.

Air supply with a regulator

Misc. pipe fittings for air line into water.

Misc. pvc conduits to protect buried air line.

1, CMT HPIL RAM Disk, model# RD-128, w/9-volt battery.

1, HP-IL MODULE, # HP-82160A.

1, HP THERMAL PRINTER, # HP-82162A, w/paper roll.

1, Portable carrying case for the RAM Disk, Thermal Printer, and IL Module. Should be waterproof and impact resistant, approx. 13x11x6 inches.

The monitor system manual

#### **TOOLS AND SUPPLIES**

Assorted Philips and flathead screwdrivers.

Electrical crimping/stripping tool.

Assortment of solderless connectors and wire nuts for wire gage sizes 18-22. Soldering iron and solder.

Assorted wrenches and socket set, including a large pipe wrench (Minimum 3" jaw).

Assorted pliers and cutting dikes.

Cordless electric drill and bits. (optional)
2, 3, and 4 Conductor signal wire to be used between sensors and monitor box. Length depends on site.
Assorted conductor wires, sizes 18-22, and in colors red, black and green. Amounts depend on the number of sites and whether or not they are already wired.
Electrical tape and heat shrink.
1 to 2 foot long leads w/ alligator clips on each end.
Digital multimeter.
Spare 9 volt batteries.

#### HARDWARE INSTALLATION

#### Components

The MAD unit is attached to the enclosure box with two metal screws. Open the MAD unit and position it on the back plate of the enclosure box. Attach it with two screws and put the cover with the velcro strips back on.

Install the two EM modules in the two top ports of the calculator. The calculator should be turned off when you do this. Never remove the modules when the calculator is on. Also, be aware that even if the calculator is off, removing only one of the EM modules can cause all the data and information stored on both of them to be lost. For further information, consult the HP calculator and extended memory manuals.

Take the CMT-200 and calculator (w/EM modules) and install them in the grey enclosure box. Both units have velcro strips attached to their reverse sides which match the mating strips attached to the cover of the MAD unit. Connect the output module of the CMT-200 to one of the remaining available ports of the calculator. In this case it doesn't matter which of the remaining ports you choose.

#### Sensors

The pump efficiency monitor requires the installation of a minimum of four sensors for the primary pump performance parameters: input electrical power, flow rate, discharge pressure, and inlet water pressure or level. The sensor input leads in the enclosure box should be connected to the correct terminals of the MAD unit. You can

-5-

determine which one goes where by looking at the wiring diagram in figure 2. The exact wiring will depend on the types of sensors and MAD units used.

#### 1. Pulse emitting watt meters.

The pulse watt meter requires installation by either the power company or a certified electrician. A two conductor signal line is all that is necessary to connect the watt meter to the MAD unit. Consult with the electrician or power company to determine where to connect the lines to the watt meter. It will be necessary to have the electricity shut off to the pump station in order to install the current transformers (CTs). Have the electrician install the CTs on the main feed lines to the pump control panel. The location of the CTs and voltage taps determine which electrical components are monitored. Do not include building heaters, ventilation or auxiliary equipment, unless you want to include them in the pump station efficiency.

#### 2. Flow meter.

Two different types of signals from flow meters can be accommodated, pulse and analog. If existing flow meters do not have electronic output, most can be upgraded by contacting the manufacturor. The MAD unit accepts digital (pulse) signals or a 0-5 volt analog signal. See figure 2 for the correct wiring connections to the multiple analog to digital converter unit (MAD). The flow meter manual will assist in wiring the meter and meter installation.

-6-

### UNIVERSITY OF IDAHO PUMP MONITOR MAD UNIT

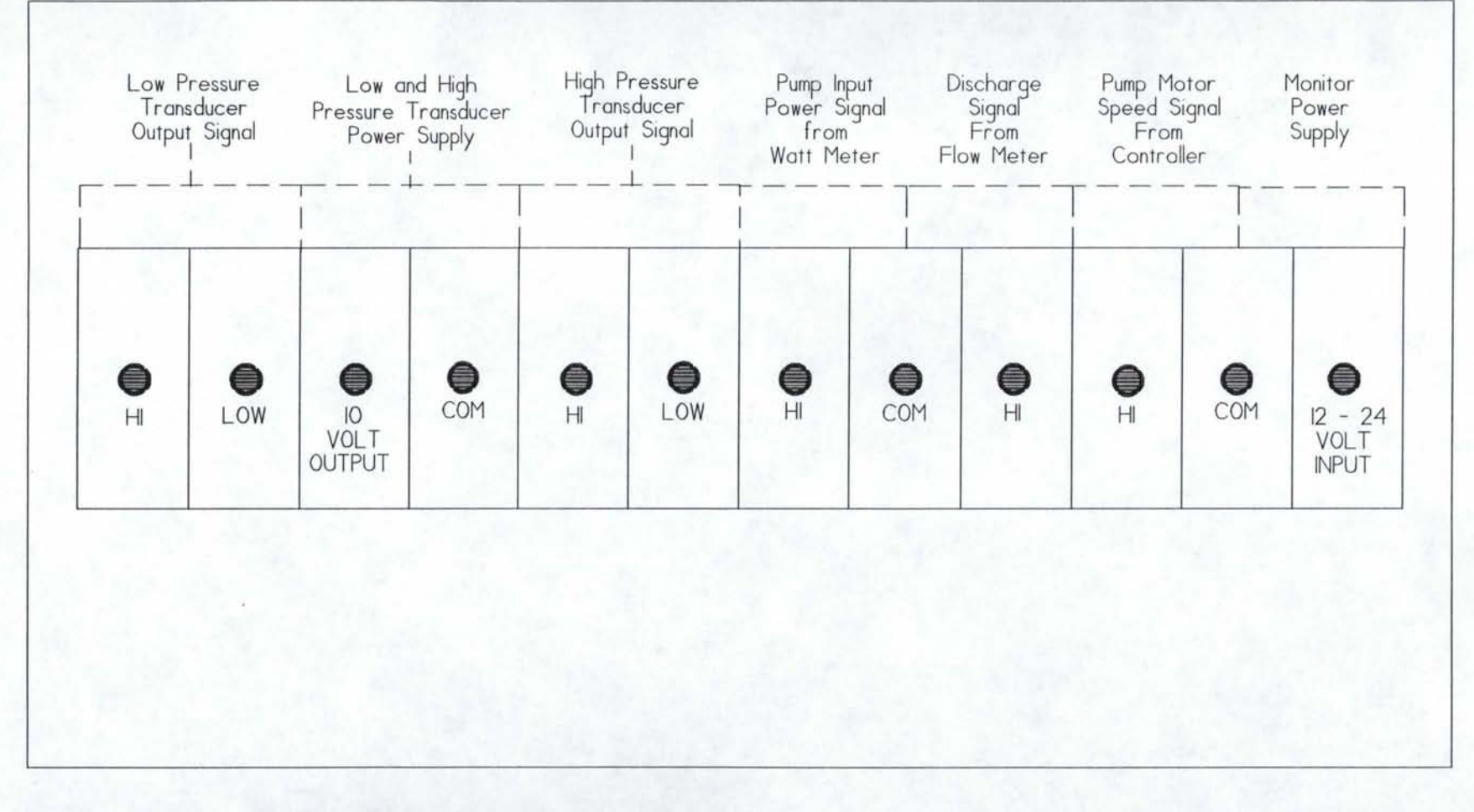

Figure 2. MAD Unit sensor connection diagram.

#### 3. High Pressure Transducer.

The high pressure transducer is connected to the main pipeline. It is necessary to have the transducer isolated by two valves. The configuration of the valves should allow the transducer to be exposed to atmospheric pressure and to allow connection of a test gauge for calibrating the sensor. It may be necessary to drill a hole and weld on a 1/2" mounting plate if such a plate does not already exist on the present pipeline. Typically, the transducer will require a four conductor signal line to connect it to the MAD unit. The pressure transducer manual will aid in wiring and installation.

At this point, it may be well to survey the elevation difference between the tip of the air tube or inlet pressure sensor and point in the pipe where the high pressure transducer is mounted. Note this difference in your log book since it will be needed later when you initialize the monitor.

#### 4. Inlet Water Pressure or Level

The inlet water pressure or level sensing system depends on the type of pump and its use. If the pump is functioning as a booster pump where the inlet pipe is under pressure, then a pressure transducer is all that is required. If the pump is a deep well pump, then the inlet water level sensing system requires an air tube, air supply, air control valves, air regulator, and a low pressure transducer. Depending on the transducer, a four conductor signal cable will be required to connect it to the MAD unit. The pressure transducer manual will assist in wiring and installation.

For booster systems, the pressure transducer is connected to the inlet pipeline. It is necessary to have the transducer isolated from the inlet pipe by two valves. The configuration of the valves should allow the transducer to be exposed to atmospheric pressure or to the water pressure inside the pipe and to allow connection of a test gauge for calibration of the sensor. For well systems, the water level sensor system incorporates an air tube system to sense the depth to water from the high pressure sensor elevation. The actual measurement is the height of the water above the outlet (end) of the air tube in the well. The meter valve is used to control the rate of air release from the tank into the air tube. It should be placed in the line prior to the low pressure transducer. A needle valve is preferable. The transducer's pressure range depends on the maximum submerged length of the air tube.

#### PROGRAM CHECKLIST AND DESCRIPTION

The following is a list of the HP-41CX subroutines used in the pump station monitors.

| EMAIN  | ESCANF | SUMIT  |
|--------|--------|--------|
| AUTOES | SCANL  | EINT   |
| AUTOEL | SCANH  | RAMSTO |
| ASCAN  | EFCALC | ESTLOG |
| DSCAN  | SITSTO | SPD    |
| ESCANP |        |        |

These programs perform tasks as indicated below:

- EMAIN: The control program. It has two entry points, AUTOS and AUTOL, which take care of automatic scanning and logging. It also controls the keyboard for user input and output. Many of the subroutines are called and executed by the EMAIN program.
- AUTOES: Recalls site configuration constants, scans sensors, calculates flow, increments the number of scans, and stores data to intermediate registers. It calls several other subroutines to accomplish all this.
- AUTOEL: Calculates summary data from the intermediate data and posts the summary data to extended memory.
- ASCAN: Scans an analog channel, then converts the signal into its decimal equivalent. The value returned in the X-register.
- DSCAN: Scans a digital channel for its signal, calculates the frequency or pulse rate. Frequency is returned in the X-register.
- ESCANP: Scans watt meter. Uses DSCAN to obtain pulse rate, multiplies the frequency by the slope coefficient and adds the offset to obtain the power and stores it in register 4.
- ESCANF: Scans flow meter. Uses DSCAN to obtain pulse rate or ASCAN to obtain the flow signal level, multiplies the resulting sensor value by the slope coefficient and adds the offset to obtain the flow, and stores it in register 5.

- SCANL: Scans low pressure transducer. Uses the ASCAN routine to obtain the decimal reading from the low pressure transducer. Multiplies it by the slope coefficient and adds the offset to obtain the low pressure reading, and stores it in register 6.
- SCANH: Scans the high pressure transducer. Uses the ASCAN routine to obtain the decimal reading from the high pressure transducer. Multiplies by the slope coefficient and adds the offset to obtain the high pressure reading, and stores it in register 7.
- EFCALC: Recalls the current contents of the temporary storage registers containing the velocity head, discharge pressure head, input pressure head, elevation difference, flow rate, and input power. Uses these values and some constants to calculate the overall station efficiency.
- SITSTO: Stores the site configuration constants and various pointers to extended memory.
- RAMSTO: Transfers the data stored in extended memory to the portable RAM disk.
- SPD: Scans pump speed. Uses ASCAN to obtain the speed signal, multiplies by the slope, and adds an offset to obtain speed.
- SUMIT: Used to update intermediate data registers
- EINT: The start-up, or initialization routine. It is used to read into the calculator all the necessary data coefficients, slopes, and offsets for each channel particular to a given site.
- SETCLK: Used by the initialization routine to set the calculators internal clock to the correct time and date.
- ESTLOG: Used by the initialization routine to set the calculator alarms for scanning and daily summary logging.

#### PROGRAM STORAGE AND LOADING

#### STORAGE (RAM DISK)

All the programs for the pump station monitor are stored on the RAM disk in one file. This disk has a storage capacity of 128K bytes. This is more than enough to store all the programs. In addition, station data files can be created that can store data transferred from the EM to the RAM disk. The RAM disk is powered by a 9 volt battery. Even if this battery loses power, an auxiliary battery ensures that the contents of the disk will not be lost. At the beginning of the season the first thing you want to do with the RD (RD=RAM disk), is to make sure that it has a fresh 9 volt battery and auxiliary battery, and that the programs are still intact. To do this you will need:

The RAM disk. The HP thermal printer (advisable but not necessary). The HP IL module. The HP 41CX calculator.

The connections are shown in figure 3; however, refer to the HP and CMT manual for in depth information. CAUTION!!! <u>ALL COMPONENTS MUST BE TURNED OFF</u> <u>WHEN MAKING OR BREAKING ANY CONNECTIONS</u>. Once the components are all properly connected, be sure that they are all turned on. If one component in the loop is not turned on, a NON-EXISTENT error message will appear on the calculator display. Now you are ready to check the RD directory. On the calculator keyboard press [XEQ] [ALPHA]. Then, using the blue lettered keys, type in (DIR). Then press the [ALPHA] key again. If the printer is in the "norm" mode, you will get a printout of the directory at the same time that each program or data file is displayed on the calculator display. You can compare this printout with the previous one to make sure that all the programs are still there.

If you did not get a printout or directory listing on the calculator, do the following, otherwise go to the "Loading (calculator)" section below:

The loop connections are properly made. All components are powered up. The printer is in the norm mode. You keyed the instructions in correctly.

If after doing this there is still no result, you will need to check the four hardware components. Try switching components with "fresh" ones one at a time. If there is still no result, perhaps the RD has gone completely dead and needs to be reformatted. To do this refer to Section 3 "Mass Storage Operations" on page 31 of the HP IL module owners manual. Any files that are on the RD will be lost.

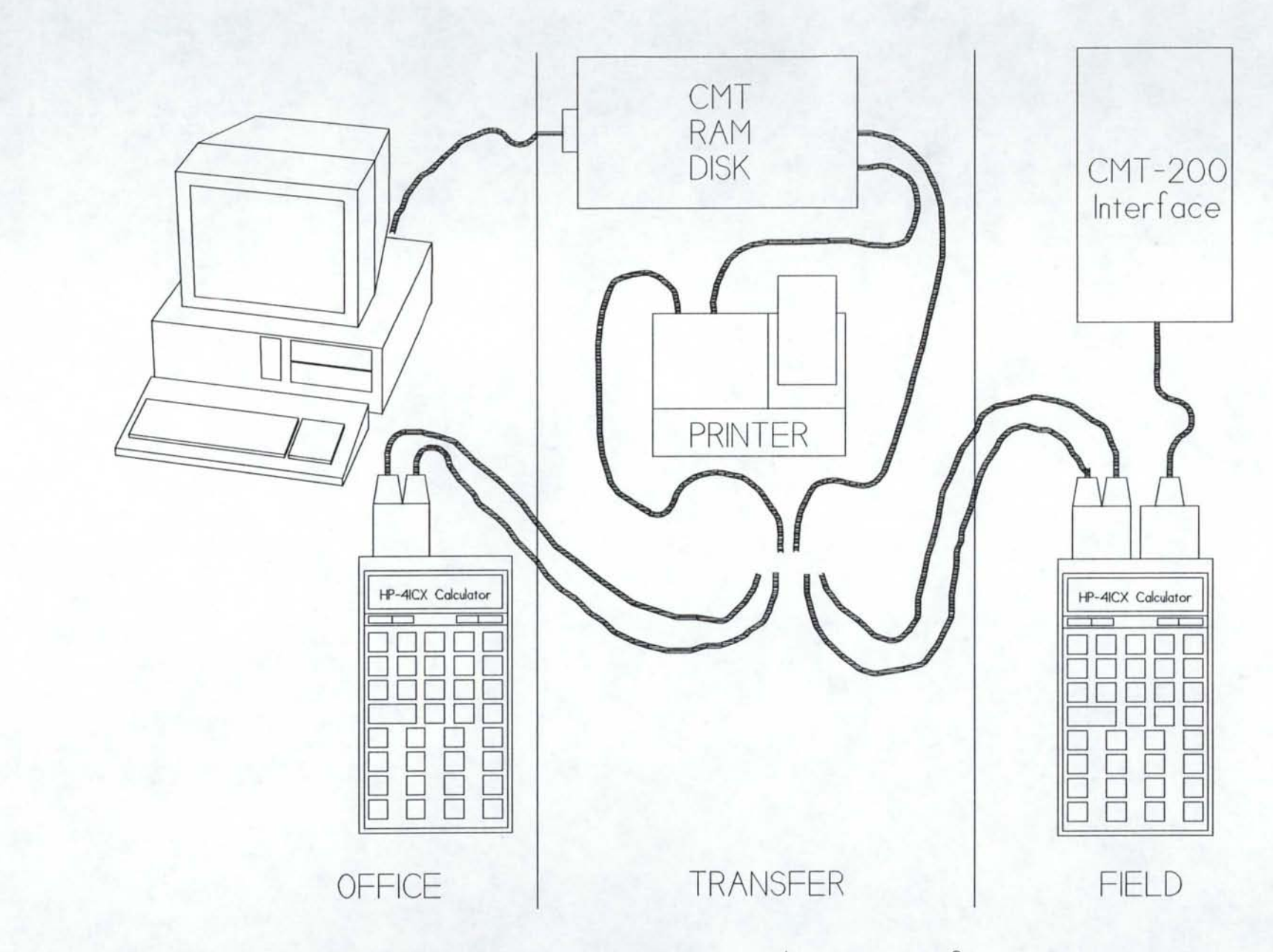

Figure 3. Pump station monitor data transfer equipment.

To load the RD with new programs you either need to find another RD or calculator with the programs already stored, or you will need to copy the programs line by line into the calculator main memory. In either case you need to understand the following:

The calculator is a controller.

The RD is simply a mass storage medium.

You need the calculator and HP IL module for input or output to the RD.

For input to the RD, a file or program must exist in the calculator main memory and have a specific file or program name. This name must be placed in the alpha register of the calculator. When you key in [XEQ] [ALPHA] {WRTP} [ALPHA] you can write the program specified in the alpha register to the RD.

For input from one RD to another, you again need the calculator as a controller. You first read a file or program from RD1 using the READA, READP, or READSUB commands into the calculator main memory. Turn off RD1 and the calculator and disconnect the calculator. Then you connect the calculator to RD2, power up both units, and use the WRTA or WRTP command as above to write this program into RD2. You can find detailed instructions on storing and retrieving programs on page 33 of the HP IL module owners manual.

The programs that are in the RD reside there permanently. As long as the main or auxiliary batteries are functioning, there should never be a need to copy each program line by line into the calculator main memory and then transfer them one by one into the RD. In case that ever happens, you can find complete program listings in Appendix 2.

This verification of programs on the RD should be carried out in the convenience of the office. Once you have verified the existence of all the programs that you will need on the RD, you should load them into the calculator in the field.

#### LOADING (CALCULATOR)

Be sure that the calculator has the EM modules installed. Turn it on to verify that you have power, then turn it back off. Press the back-arrow key and hold it down, then press the on key and release it, finally, release the back-arrow key. The message "MEMORY LOST" should appear in the calculator display. You have just cleared the calculator main memory and extended memory. The programs and data files will use all of the memory, that is why this step is necessary. Now turn the calculator back off. Connect the HP-IL unit to an available calculator port. The calculator and HP-IL should be in the loop with the RD and the printer. Turn all the units on. The calculator can be loaded program by program, or by loading a calculator "write-all" file. To load the calculator program by program perform the following steps:

- 1. [XEQ] [ALPHA] (SIZE) [ALPHA]. The calculator will prompt for a 3 digit input. Type in 060. This sizes the register allocation to 60 register blocks.
- 2. [GOLD KEY] [ASN] [ALPHA] {READSUB} [ALPHA]. Calculator will respond with a prompt for the key assignment. I usually use the blue "A" key in the top left of the keyboard. Instead of using [XEQ] [ALPHP] (READSUB) [ALPHA] every time you want to read a program from the RD to the calculator, all you have to do is put the name of the program into the alpha register, and press the blue "A" key. (You should have the calculator in "USER" mode.)
- 3. You should load the first program manually. Follow these directions.
  - A. [ALPHA] (EMAIN) [ALPHA]. This loads the alpha register with the name of the program "EMAIN", which is the first program you want to put in the calculator.
  - B. Now, [XEQ] [ALPHA] {READP} [ALPHA]. This keystroke series loads the program EMAIN from the RD to the calculator main memory. After you press the second [ALPHA] key, the display should go blank for a few seconds while the program is being read in. When the process is complete, whatever was in the X register last will be displayed, usually some number or name.
- 4. To load the next program (AUTOES in this case) do the following.
  - A. [ALPHA] {AUTOES} [ALPHA], then press the blue "A" key, or the key assigned in step 2 (with the calculator in USER mode).

The same thing should happen as before; a temporary blank display and then some number or name. Notice that this time you did not have to perform the keystroke series in step 3B above. That is why the key assignment was in step 2. 5. Continuing with AUTOEL program, load the remaining programs listed below.

PLACE IN THE ALPHA REGISTER EXECUTE COMMAND EMAIN READP AUTOES READSUB AUTOEL READSUB ASCAN READSUB DSCAN READSUB ESCANP READSUB ESCANF READSUB SCANL READSUB SCANH READSUB EFCALC READSUB SITSTO READSUB ESTLOG READSUB SPD READSUB SUMIT READSUB EINT READSUB

6. Two things remain to be done at this point. Get rid of the key assignment (it uses up valuable main memory); and pack the main memory. To pack the main memory press [GOLD KEY] [GTO] [PERIOD] [PERIOD]. The display will flash the message "Packing".

To load the calculator with the "write-all" file, key in [ALPHA] {EMONTOR} [ALPHA] [XEQ] [ALPHA] (READA) [ALPHA]. The display will go blank while the file is being read into the calculator from the RD. The calculator is now loaded with all the necessary programs to operate the pump station monitor.

#### OPERATION

#### START-UP (INITIALIZATION)

Now that the calculator has all of the programs loaded, you need to tell it what kind of station it's dealing with, and many different station parameters. Also the internal clock and alarms need to be set. This is the initialization process. The program EINT, whose listing appears with the other programs listed in appendix B, performs the initialization. During the program execution the calculator display will prompt you with a series of questions.

Prior to starting the initialization process you will need to calculate all the slopes and offsets for all the sensors that you have installed in your pump monitoring system. To help you do this, follow the steps below. First, let us define a few terms that were used in the equations.

Definitions:

R<sub>a</sub> Register containing offset for the channel sensor

- R<sub>b</sub> Register containing slope for the channel sensor
- f(x) MAD unit response for channel sensor
- Y<sub>1</sub> First reading from the HP-41CX calculator
- Y<sub>2</sub> Second reading from the HP-41CX calculator
- ER<sub>1</sub> First external readings (i.e. from a pressure gauge)
- ER<sub>2</sub> Second External reading

To determine the coefficients we will use the following mathematical expression.

Y=  $R_a + R_b^* f(x)$   $R_a = ER_1 - R_b Y_1$  $R_b = (ER_2 - ER_1) / (Y_2 - Y_1)$ 

To begin make sure that your pump and HP-41CX monitoring system are fully operational. Start the pump and also turn on the monitor. You will need to execute EMAIN in the monitor, and then you will need to initialize the system. When you come to the part in the initialization where it requests slopes and offset you will enter 0 in for the offset and 1 in for the slope. This will allow the calculator to operate and will return MAD unit responses, f(x), for the sensor channels.

For example, we will determine the coefficients for the discharge pressure. The pump is on and you have completed the initialization of the monitoring system. At this time press the "D" key on the calculator and wait for it to return a number to the display. When the number appears record that number, at the same time observe the reading on the external pressure gauge and record these numbers as a pair. Repeat this procedure again. This time you will need to reconfigure the pump's operation to obtain

-16-

different values than the first time. For this example we will assume that you just completed the procedure and obtained the following values.

> $ER_1 = 240 \text{ psi}$  - Pump operating  $ER_2 = 100 \text{ psi}$  - Pump not operating  $Y_1 = 0.75$  $Y_2 = 0.02$

Plugging these numbers into the equations will yield the following coefficients. Calculate Rb first so that you can use that value to determine  $R_{a}$ .

 $R_{a} = \text{REGISTER 18} - \text{High pressure offset}$   $R_{b} = \text{REGISTER 19} - \text{High pressure slope}$   $R19 = (ER_{2} - ER_{1}) / (Y_{2} - Y_{1})$  = (240 - 100) / (0.75 - 0.02) = 191.78  $R18 = ER_{1} - R19^{*}f(x)_{1} (R19 = 191.78)$  = 240 - (191.78 \* 0.02) = 236.16 R18 = offset = 236.16 R19 = slope = 191.78

Now that you have determined the coefficients, enter them in the appropriate spaces on the blank initialization form in Appendix 1. The output/input elevation difference is the measured distance between the high pressure transducer and the point where the water level is being calculated from. You should have measured this when you were installing the pressure transducers.

After you have entered the information for the last prompt, the display should show "DONE" after several seconds. You now have finished the initialization process. The calculator will "wake-up" at the time and date you specified and begin scanning sensors, make calculations and storing data.

#### **OPERATIONAL CHECKS**

There are several things that you can check to make sure that the program is operating correctly once it is up and running.

#### Power-up

Make sure you have power. When you turn the calculator on, there should be a beep, followed by the current time and date. If the current time and date are incorrect, you should first dump any data (see the "Data Transfer to the RAM Disk" section on page 21), and then re-initialize (see the "Start-up (Initialization)" section on page 15. In any case, in the lower right corner of the display you should also see the program annunciator "PRGM". This tells you that the calculator is in program mode. It must be in program mode in order to execute any of it's routines. If it is in program mode and the EMAIN program is working correctly, it should turn itself off ninety seconds after the last operation it performed.

#### Information Display

This feature allows you to check some current values of selected station parameters. It is a built in routine of the main program, and thus does not require that you break in. When the calculator is in program mode you can press the blue "A, B, C, D, E, F, G, H, or I" keys to accomplish the following:

A= Display of current input horsepower.
B= Display of current flowrate (cfs).
C= Display of current input pressure (ft of head).
D= Display of current output pressure (ft of head).
E= Display of current efficiency (%).
F= Pump speed (rpm).
G= Display of current pumping costs (\$/AF).
H= Executes initialization routine.
I= Dumps data from EM to RAM disk.

It may take anywhere from 5 seconds to a couple of minutes for the calculator to display the information you request.

#### **Read and Write Pointers**

These pointers simply are an accounting tool of the calculator to keep track of how many of the registers in EM have been filled and/or emptied, that is, written to or read from respectively. EM is 560 registers long and works like a circular file. That is, when register 560 is finally filled, the next register to be filled will be number 001. Whatever was in register 001 will be written over. The write pointer tells you up to what register information has been stored. The read pointer tells you up to what register information has been read and stored on the RAM disk, RD.

The pump monitor program gives you the flexibility to set the number of times you scan and log data. You must be careful and make sure you have calculated the number of days that the system can store your data before you start writing over your records. For example, we will assume that you have 560 registers available to store data in. This program stores data to the extended memory in register blocks of 7 registers. If you were to set your scan interval at 15 minutes and log every hour, you would then have used 7 registers every hour. At the end of one day you would have used 168 registers. This would leave you approximately two days before you would have to dump the data to the RAM disk or data would start being overwritten.

#### **BREAKING IN**

During normal operation of the monitor the program EMAIN is in control of all program executions together with the "wake-up" alarms. Regardless of which subroutine might be operating at any given time, control always returns to the EMAIN program. At all such times, the "PRGM" annunciator will appear in the lower right corner of the display. If you press any key except the nine keys which were discussed earlier, you will invoke an error message telling you "INVALID KEY". This prevents you from inadvertently altering any of the programs or stored data. However, you can get out of program mode and access the programs and EM by BREAKING IN. This you do by pressing the ENTER key. When you do you will notice that the PRGM annunciator vanishes. Now you can operate the calculator from the keyboard. This gives you the flexibility to recall registers and make program and coefficient changes whenever necessary.

Getting back to R&W pointers - once you have broken in, simply press [RCL] {12}. This recalls memory register 12, the register in which the write pointer is stored. Refer to register map section (Appendix 2) for a complete pump monitor program register map. If the value in the register is satisfactory, all you need to do to get back into program mode is press the R/S key. If you want to change the number say to 56, press {56} [STO] {12}. This stores a new value of 56 in register 12. Next, press [XEQ] [ALPHA] (SITSTO) [ALPHA]. This stores your register change to EM, from where it is recalled during subsequent scannings. After this operation, you need to press the following keys: [XEQ] [ALPHA] (EMAIN) [ALPHA]. Recapping the steps you've taken:

- 1. Break-in. [ENTER]
- 2. Check some register. [RCL] {xx}
- 3. Make some change. i.e {56} [STO] {12}
- 4. Save change to EM. [XEQ] [ALPHA] (SITSTO) [ALPHA]
- 5. Get back into monitor mode. [XEQ] [ALPHA] {EMAIN} [ALPHA]

So now you know how to BREAK-IN so that you can check and alter, if necessary, your R&W pointers. You can also use the break-in feature to check the time, date and alarms.

#### DEPARTURE

The last operational check that you should make before leaving any site is to make sure that the calculator is in program mode. If you happen to be there when it is due to make its next scan, you could also watch to see that it wakes up and scans. (a pointer will move back and forth across the display) The calculator will then turn itself off after 90 seconds. Remember, make sure that the calculator is in monitor mode before you leave the site.

#### DATA TRANSFER TO THE RAM DISK

The electronic transfer of data from the calculator EM to the RD is straight

forward. Follow these steps:

- A. Connect the calculator, HP-IL module, RD and the printer in the series loop, figure 3.
- B. Turn all the components on.
- C. Press the "I" key.

After a few seconds the transfer should commence. The printer will print the results while the transfer is being made. It will first print the station name and today's date. Then the data follows in the following format:

| SFUL |
|------|
|      |
| (HP) |
| S)   |
|      |
| FT)  |
|      |
| %)   |
|      |

The description of the data is in the right hand column. This information does not appear on the printout. When the transfer is completed, the word DONE will appear in the calculator display and will be printed by the printer. Here are some trouble shooting tips:

If after pressing the "I" key nothing happens, or you get an error message such as

"NONEXISTENT", check the following:

- a. Connections and power-on for all components.
- b. Make sure that the calculator is in program mode.
- c. R&W pointers in the calculator should be different values. Write pointer should have advanced. If not, you will get a "DONE" message printed by the printer and in the calculator display, but no data.
- d. Run Cat 1 for the calculator. This displays all programs in the calculator main memory. Be sure that RAMSTO is listed. If not, load it in! The transfer cannot take place without that program.

If the transfer stops before the word DONE appears, you will probably get an error message such as NONEXISTENT, or END OF FILE, or RAM FULL. You can check several things to remedy this.

- a. Printer out of paper.
- b. Printer not sufficiently charged.
- c. RAM Disk battery is low.
- d. Station file on the RD is not of sufficient length to accommodate the number of days you are trying to dump. In this case the message RAM FULL will be displayed. The PCMTSTO program will update the calculator read pointer and the RAM write pointer up to (but not including) the last day printed. These days are also stored on the RAM DISK. Any additional days of data will not be dumped. You will need to reformat the RAM. Refer to the Office Manual to accomplish this.

Now you will have a hard copy of the data transfer, the data will be stored on the

RAM, and the RAM write pointer will have advanced 7 times the number of days you

dumped. If you check the calculator R&W pointers after the transfer the read pointer

should be the same value as the write pointer.

#### DATA TRANSFER FROM RAM TO PC

To transfer data collected by the pump monitor and upload to the RAM disk unit

to a PC, the following items will be needed:

HP-41CX calculator and HP-IL (interface loop) RAM disk IBM compatible PC with serial port and GW-BASIC Serial cable and connectors HP to PC basic programs (see Appendix 3)

After the basic programs have been loaded into the PC, you should make the following connections (see figure 3). Make sure that calculator, RAM disk, PC, and printer are turned off before connecting.

- The RAM disk should be connected to the HP-41CX calculator by the HP-IL cable.
- 2. Connect the serial port of the PC to the RAM disk using the serial cable.
- 3. Verify connections and turn on the PC and HP-41CX.
- Execute the BASIC program, "HPINPUTO" on the PC. You should see a title screen and instructions - - follow them.
- 5. To start the HP-41CX data dump, enter the following keystrokes: [XEQ] [ALPHA] (RAMDUMP) [ALPHA].

At the end of the transfer, the RD pointers will be updated.

#### APPENDIX 1 - PUMP INITIALIZATION WORKSHEET

To the user: If you will take the time to fill out this worksheet you will find that it is in the same format as the calculator will prompt you for input during the initialization process.

| STATION NA | ME:                                                                                                    |
|------------|----------------------------------------------------------------------------------------------------|
|            | Enter the station name using up to 6 characters                                                                                                    |
| NOTE: Turn | to the appendices for instructions on how to calculate IP, OP coefficients                                                                                                    |
| I-A?:      | The calculator is asking you for the water level low pressure offset, ft                                                                                                    |
| I-B?:      |                                                                                                    |
|            | The calculator is prompting you for the water level low pressure slope, ft                                                                                                    |
| D-A?:      | The calculator is prompting you for the discharge pressure offset, ft head                                                                                                    |
| D-B?:      |                                                                                                    |
|            | The calculator is prompting you for the discharge pressure slope, ft head                                                                                                    |
| O-I ELEV?  | The calculator is prompting you for the output / input elevation difference.                                                                                                    |
| S-A:       | The calculator is prompting you for the speed sensor offset, rpm                                                                                                    |
| S-B:       | The calculator is prompting you for the speed sensor slope, rpm                                                                                                    |
| MAX EFF?   | The calculator is prompting you for the pumps rated maximum efficiency. Enter                                                                                                    |
|            | the number in the decimal form of percent (i.e. $65\% = 0.65$ )                                                                                                    |
| WM-A:      | The calculator is prompting you for the watt meter offset                                                                                                    |
| WM-B:      | The calculator is prompting you for the watt meter slope.                                                                                                    |
| KWH COST?  |                                                                                                    |
|            | The calculator is prompting you for the current energy cost which can be obtained from the local utility company, \$/kw                                                                                             |
| PA:        | The coloulator is prompting you for the pine area on ft                                                                                                    |
| CAN II MES | The calculator is prompting you for the pipe area, sq ft.                                                                                                    |
| SCAN H.MS? | The calculator is prompting you for the scan interval. EXAMPLE: For a scan interval of every 30 minutes you would enter 0.3000                                                                                      |
| LOG H.MS   |                                                                                                    |
|            | The calculator is prompting you for interval to summarize and log the scanned data to EM. For example, logging interval of 4 hours would be entered as 4.000.                                                       |
| START M.DY | ?                                                                                                    |
|            | The calculator is prompting you for the <i>Month,Day,Year</i> that you want the pump monitor to start data collection. EXAMPLE: If you wanted the pump monitor to start on January 1, 1999 you would enter 1.11999. |
| START H.MS | ?                                                                                                    |
|            | The calculator is prompting you for the Hour, minute, second that you want the scan interval to begin. EXAMPLE: If you wanted to start at 1:30 pm, you would enter 13 0000 (Note: The time format is in 2400 hr.)   |

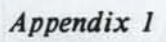

APPENDIX 2. HP41 pump monitor program listings, register maps and flag useage.

HP41 PUMP STATION MONITOR REGISTER MAP

| Register |                                                  |                 |
|----------|--------------------------------------------------|-----------------|
| Number   | Contents of the register                         | Units           |
| 1        |                                                  |                 |
| 2        |                                                  |                 |
| 3        | Registers 00 thru 09 are used by several         |                 |
| 4        | of the subprograms in EMAIN. Depending on        |                 |
| 5        | which subprogram is being used at the time       |                 |
| 6        | will determine the contents of the               |                 |
| 7        | register(s).                                     |                 |
| 8        |                                                  |                 |
| 9        |                                                  |                 |
| 10       | Station name (i.e., Ketchum or Sun Valley)       |                 |
| 11       | Extended Memory Read Pointer                     | registers       |
| 12       | Extended Memory Write Pointer                    | registers       |
| 13       | Speed sensor offset                              | rpm             |
| 14       | Speed sensor coefficient                         | rpm/f(x)        |
| 15       | Untry land offert                                | It              |
| 10       | Water level officient                            | IC<br>ft (f(m)) |
| 1/       | Water level coefficient                          | IT/I(X)         |
| 10       | Discharge Pressure coefficient                   | IL<br>ft /f/m)  |
| 20       | Number of Flow meters                            | IL/I(X)         |
| 21       | Flow mater offset                                | ofe             |
| 22       | Flow meter coefficient                           | ofc/f(v)        |
| 23       | Pipe area                                        | sa-ft           |
| 24       | Tipo diou                                        | sque            |
| 25       | Extended Memory file size                        | registers       |
| 26       |                                                  | 106100010       |
| 27       |                                                  |                 |
| 28       |                                                  |                 |
| 29       |                                                  |                 |
| 30       | Number of watt meters                            |                 |
| 31       | Watt meter offset                                | hp              |
| 32       | Watt meter slope                                 | hp/f(x)         |
| 33       |                                                  |                 |
| 34       |                                                  |                 |
| 35       |                                                  |                 |
| 36       |                                                  |                 |
| 3/       |                                                  |                 |
| 30       | Freren cost                                      | ¢ /lasha        |
| 59       | Date and time                                    | Ş/KWNI          |
| 40       | Number of observations during a scan interval    |                 |
| 42       | Total input horsenower during a scan interval    | hn              |
| 43       | Total flow during a scan interval                | cfs             |
| 44       | Total water level during a scan interval         | ft              |
| 45       | Total discharge pressure during a scan interval  | af              |
| 46       | Total efficiency during a scan interval          | 8               |
| 47       |                                                  |                 |
| 48       |                                                  |                 |
| 49       |                                                  |                 |
| 50       | Transfer date & time to ram disk                 |                 |
| 51       | Transfer number of observations to ram disk      |                 |
| 52       | Transfer calculated input horsepower to ram disk | hp              |
| 53       | Transfer calculated flow to ram disk             | cfs             |
| 54       | Transfer water level to ram disk                 | ft              |
|          |                                                  |                 |

| 55 | Transfer | calculated | discharge pressure to ram disk | ft  |
|----|----------|------------|--------------------------------|-----|
| 56 | Transfer | calculated | speed to ram disk              | rpm |
| 57 | Transfer | calculated | efficiency to ram disk         | 8   |
| 58 |          |            |                                |     |
| 59 |          |            |                                |     |

HP41 PUMP STATION MONITOR CALCULATOR FLAG USAGE

A flag has only two states, set or clear. These states can be interpreted as "on/off" (like a switch), as "yes/no" (like a decision). The calculator has 56 flags. Also the first eight flags (00 thru 07) can be interpreted as the eight bits in a byte, and that byte can be transformed into a number in the x register.

FLAG MAP

| Flag<br>Number | Condition                                                             |
|----------------|-----------------------------------------------------------------------|
| 1              | Pump on, using power and flowing?                                     |
| 2              | Water level scanned?                                                  |
| 3              | Efficiency calculated?                                                |
| 4              | Hp scanned?                                                           |
| 5              | Flow scanned?                                                         |
| 6              | Water level (yes)                                                     |
| 7              | Discharge pressure (yes)<br>Is there discharge pressure at this time? |
| 8              | <b>.</b>                                                              |
| 9              |                                                                       |
| 10             | Set if pump is running                                                |

HP41 PUMP STATION MONITOR FIELD PROGRAM LISTINGS

Main Control Program

| Pro      | gram Name: EMAIN       |                                                                      |
|----------|------------------------|----------------------------------------------------------------------|
| 01<br>02 | LBL "EMAIN"<br>GTO 00  | Global label for main control program                                |
| 03       | LBL "AUTOS"            | AUTOMATIC SCANNING ENTERY POINT                                      |
| 04<br>05 | XEQ "AUTOES"<br>GTO 99 | AUTOMATIC SCAN OF PUMP SENSORS                                       |
| 06       | LBL "AUTOL"            | AUTOMATIC DAILY DATA POSTING                                         |
| 07<br>08 | XEQ "AUTOEL"<br>GTO 99 | AUTOMATIC POSTING OF DATA REGISTERS                                  |
|          |                        | THE USER WANTS THE INPUT HORSEPOWER NOW PRESS THE KEY WITH "A" ON IT |
| 09       | LBL 11                 |                                                                      |
| 10<br>11 | XEQ "ESCANP"<br>GTO 00 | SUBPROGRAM THAT CALULATES INPUT HORSEPOWER                           |
|          |                        | THE USER WANTS THE FLOW NOW.<br>PRESS THE "B" KEY or 1/X             |
| 12       | LBL 12                 |                                                                      |
| 13       | XEQ "ESCANF"           | SUBPROGRAM THAT CALULATES FLOW (CFS)                                 |
|          |                        |                                                                      |

| 14 | GTO 00              |                                                                              |
|----|---------------------|------------------------------------------------------------------------------|
|    |                     | THE USER WANTS INPUT/HEAD OR WATER LEVEL<br>PRESS THE "C" KEY or SQUARE ROOT |
| 15 | LBL 13              |                                                                              |
| 16 | XEO "LNOW"          |                                                                              |
| 17 | GTO OO              |                                                                              |
|    |                     |                                                                              |
|    |                     | THE USER WANTS THE DISCHARGE PRESSURE                                        |
| 10 | T.D.T. 1/           | PRESS THE "D" KEY OF LOG                                                     |
| 10 | LBL 14<br>XEO "HNOU |                                                                              |
| 20 | GTO 00              |                                                                              |
|    |                     | THE USER WANTS THE PUMPING STATION EFFICIENCY                                |
|    |                     | NOW                                                                          |
|    |                     | PRESS THE "E" KEY or LN                                                      |
| 21 | LBL 15              | CURRATING MILLS ALL OUT LEDG BERT GERMON                                     |
| 22 | XEQ "ENOW"          | SUBROUTINE THAT CALCULATES EFFICIENCY                                        |
| 25 | 610 00              |                                                                              |
|    |                     | THE USER WANTS THE PUMP SPEED NOW                                            |
|    |                     | PRESS THE "F" KEY or X Y                                                     |
| 24 | LBL 21              |                                                                              |
| 25 | XEQ "SPD"           |                                                                              |
| 26 | GTO 00              |                                                                              |
|    |                     | THE HEER HANTE THE CHDENT BINDING COOT                                       |
|    |                     | PRESS THE "C" KEY                                                            |
| 27 | LBL 22              |                                                                              |
| 28 | XEQ "CNOW"          |                                                                              |
| 29 | GTO 00              |                                                                              |
|    |                     |                                                                              |
|    |                     | THE USER WANTS TO INITILIZE THE SYSTEM                                       |
| 30 | TRT 23              | FRESS THE "H" KET OF SIN                                                     |
| 31 | XEO "EINT"          |                                                                              |
| 32 | "DONE"              |                                                                              |
| 33 | GTO 00              |                                                                              |
|    |                     |                                                                              |
|    |                     | THE USER WANTS TO DUMP THE DATA FROM THE                                     |
|    |                     | CALCULATOR TO THE RAM DISK                                                   |
| 34 | LBI. 24             |                                                                              |
| 35 | XEO "RAMSTO"        | GO DUMP THE DATA TO THE RAM DISK                                             |
| 36 | LBL 00              |                                                                              |
| 37 | AVIEW               |                                                                              |
| 38 | FIX 2               | FIX 2 DECIMAL PLACES                                                         |
| 39 | XEQ BEEP            | WILL CAUSE THE CALCULATOR TO BEEP                                            |
| 40 | 99<br>OFT VEV V     | WAIT 99 SECONDS                                                              |
| 41 | GEI KEI A           | CIFAD DISDIAY                                                                |
| 43 | XOY                 | EXCHANGE X REGISTER WITH Y REGISTER                                          |
| 44 | 4                   | ADDIDIDA                                                                     |
| 45 | X                   |                                                                              |
| 46 | X<=Y                |                                                                              |
| 47 | GTO 99              |                                                                              |
| 48 | 41                  | BREAK PROGRAM KEYCODE                                                        |
| 49 | X-Y?                | TEST FOR THE ENTER KEY                                                       |
| 50 | GTO 98              | TURN ON THE NORMAL KEYBOARD                                                  |
| 21 | ACI                 | DRING DACK THE REIGODE FOR ANOTHER TEST                                      |

| 52      | 25                                                                                                    | MAXIMUM KEYCODE ACCEPTED                         |
|---------|----------------------------------------------------------------------------------------------------|--------------------------------------------------|
| 53      | X>Y?                                                                                                    | CHECK FOR A VALID USER RESPONSE                  |
| 54      | GTO IND Y                                                                                                    | GO DO WHAT IS REQUESTED                          |
| 55      | "INVALID KEY"                                                                                                   | ERROR MESSAGE TO USER                            |
| 56      | GTO 00                                                                                                    | RETURN BACK TO ENTERY POINT                      |
| 57      | I BT 99                                                                                                    | ADDRESS OF SUBBOUTINE TO POWER DOWN THE HP 41    |
| 51      |                                                                                                    | CALCULATOR                                       |
| 50      | 0                                                                                                    | DOLED DOLN THE CVCTEM                            |
| 50      | NOF                                                                                                    | FOWER DOWN THE SISTEM                            |
| 59      | AOF 11                                                                                                    | ADD CONTINUE DI LO                               |
| 60      | SF 11                                                                                                    | SET CONTINUE FLAG                                |
| 61      | OFF                                                                                                    | SHUT THE CALCULATOR OFF                          |
| 62      | XEQ "SITRCL"                                                                                                    | RECALL SITE CONFIGURATION DATA                   |
| 63      | CLA                                                                                                    | CLEAR CALCULATOR DISPLAY                         |
| 64      | DATE                                                                                                    | SHOW TODAYS DATE                                 |
| 65      | ADATE                                                                                                    | APPENDS CURRENT DATE IN ALPHA REGISTER           |
| 66      | APPEND                                                                                                    |                                                  |
| 67      | TIME                                                                                                    | RECALL THE CURRENT TIME FROM THE CALCULATOR      |
| 68      | ATTME                                                                                                    | SHOW ME THE CURRENT TIME                         |
| 69      | CTO 00                                                                                                    |                                                  |
| 70      | TRI 09                                                                                                    | CUTT DOLN THE LOCATIO SYSTEM                     |
| 70      | STOP                                                                                                    | SHOT DOWN THE LOGGING SISTEM                     |
| /1      | STOP                                                                                                    |                                                  |
| 12      | GTO 00                                                                                                    |                                                  |
| 73      | END                                                                                                    |                                                  |
|         |                                                                                                    |                                                  |
|         |                                                                                                    |                                                  |
| PROGRAM | NAME: AUTOEL USE                                                                                                | D TO POST SUMMARY REGISTERS                      |
|         |                                                                                                    |                                                  |
| 01      | LBL "AUTOEL"                                                                                                    | GLOBAL ENTERY POINT LEVEL                        |
| 02      | XEQ "SITRCL"                                                                                                    | RECALL SITE CONFIGURATION REGISTERS              |
| 03      | DATE                                                                                                    | SHOW A NUMERIC EQUIVALENT OFTODAYS DATE          |
| 04      | 100                                                                                                    |                                                  |
| 05      | *                                                                                                    |                                                  |
| 06      | INT                                                                                                    | RETURN AN INTEGER PART OF A NUMBER               |
| 07      | TIME                                                                                                    | RETURN NUMBER FOR CURRENT TIME                   |
| 08      | 100                                                                                                    |                                                  |
| 09      | /                                                                                                    |                                                  |
| 10      | +                                                                                                    |                                                  |
| 11      | STO 40                                                                                                    | CTODE TT IN DECICTED 40                          |
| 10      | DCI 41                                                                                                    | DECALL THE NUMBER OF SUCCESSFUL COMMO            |
| 12      | RGL 41                                                                                                    | RECALL THE NUMBER OF SUCCESSFUL SCANS            |
| 13      | X=0?                                                                                                    | DOES THE NUMBER IN REG. 41 EQUAL ZERO? SKIP THE  |
|         | the second second second second second second second second second second second second second second second se | NEXT LINE UNLESS X EQUALS ZERO.                  |
| 14      | GTO 01                                                                                                    | GOTO LABEL 01                                    |
| 15      | 042.047                                                                                                    |                                                  |
| 16      | STO 48                                                                                                    | STORE THE NUMBER FOR THE REGISTER BLOCKS 042.047 |
| 17      | LBL 00                                                                                                    |                                                  |
| 18      | RCL 41                                                                                                    | RECALL THE NUMBER OF SUCCESSFUL SCANS            |
| 19      | ST IND 48                                                                                                    |                                                  |
| 20      | TSG 48                                                                                                    |                                                  |
| 21      | GTO 00                                                                                                    |                                                  |
| 22      | IBL 01                                                                                                    |                                                  |
| 22      | APCT 10                                                                                                    | DECALL THE CTATION NAME                          |
| 25      | 25                                                                                                    | DECIMAL CODE FOR A NUMBER                        |
| 24      | JJ VTCA                                                                                                    | CONTERT THE NUMBER IN THE Y DECISION TO          |
| 25      | XIOA                                                                                                    | CONVERT THE NUMBER IN THE X REGISTER TO          |
|         |                                                                                                    | EQUIVALENT BYTE AND PUT IT IN THE ALPHA REGISTER |
| 26      | RCL 12                                                                                                    | RECALL THE EXTENDED MEMORY WRITE POINTER         |
| 27      | FILESIZE                                                                                                    | RETURN THE NUMBER OF FILES TO THE DISPLAY        |
| 28      | MOD                                                                                                    | ADJUST THE POINTER                               |
| 29      | SEEKPTA                                                                                                    | SET THE FILE POINTER                             |
| 30      | 040.047                                                                                                    | REGISTER BLOCK                                   |
| 31      | SAVERX                                                                                                    | SAVE THE REGISTER BLOCK TO THE FILE              |
| 32      | 8                                                                                                    | LOAD X WITH THE RECORD LENGTH IN THE RECISTER    |
|         |                                                                                                    | and a water the showed abioth in the short flat  |

| 55 51 +12                    | THEN STORE IT IN REGISTER 12                      |
|------------------------------|---------------------------------------------------|
| 34 040 047                   | REGISTER BLOCK IN MAIN MEMORY                     |
| 35 CLRCX                     | CLEAR THE CONTENTS OF THE REGISTER BLOCK          |
| 36 XEO "SITSTO"              | UPDATE THE SITE CONFICURATION FILE                |
| 37 DTN                       | OIDATE THE SITE CONFIGURATION TILE                |
| 20 END                       |                                                   |
| 36 END                       |                                                   |
| PROGRAM NAME: AUTOES - CONTR | ROL THE AUTOMATIC SCANNING OF THE PUMP SENSORS    |
| 01 LBL "AUTOES"              | GLOBAL ENTERY LABEL                               |
| 02 XEQ "SITRCL"              | RECALL SITE CONFIGURATION DATA                    |
| 03 LBL 00                    |                                                   |
| 04 0                         | CLEAR                                             |
| 05 X F                       | CLEAR ALL FLAGS SET                               |
| 06 XEO "ESCANP"              | GO GET THE CURRENT FLOW                           |
| 07 XEO "ESCANF"              | GO GET THE INPUT HORSEPOWER                       |
| 08 FC? 00                    | IS FLAG 00 CLEAR                                  |
| 09 GTO 01                    |                                                   |
| 10 XEO "LNOW"                | GO GET THE WATER LEVEL                            |
| 11 XEO "HNOW"                | GO GET THE DISCHARGE PRESSURE HEAD                |
| 12 XEO "SPD"                 | GO GET THE PUMP SPEED                             |
| 13 XEO "EFCALC"              | GO GET THE PUMP'S CURRENT EFFICIENCY              |
| 14 RCL 27                    | RECALL THE MAXIMUM EFFICIENCY                     |
| 15 RCL 09                    | RECALL THE CURRENT EFFICIENCY                     |
| 16 X<=Y?                     | IF THE NUMBER IN REGISTER 27. Y. IS GREATER THAN  |
|                              | THE NUMBER IN REGISTER 09 SKIP THE NEXT           |
|                              | INSTRUCTION                                       |
| 17 GTO 01                    | GO TO LABEL 01                                    |
| 18 ISG 26                    | CHECK THE NUMBER IN REGISTER 26. FOR A NUMBER     |
|                              | (ii.jikk) IN REGISTER 26. INCREMENTS ii by kk AND |
|                              | SKIPS THE XT PROGRAM LINE IF 11+kk>11.            |
| 19 GTO 00                    |                                                   |
| 20 LBL 01                    |                                                   |
| 21 RCL 27                    | RECALL THE MAXIMUM EFFICIENCY                     |
| 22 STO 26                    | STORE THAT NUMBER IN REGISTER 26                  |
| 23 FC? 10                    |                                                   |
| 24 XEQ "SUMIT"               | GO ADD THE DATA TO THE APPROPRIATE REGISTERS      |
| 25 RTN                       |                                                   |
| 26 END                       |                                                   |

| PROGRAM | NAME: ASCAN SCAN | S THE ANALOG CHANNELS                            |
|---------|------------------|--------------------------------------------------|
| 01      | LBL "ASCAN"      | GLOBAL ENTERY LEVEL                              |
| 02      | INVON            | INVERT MODE ON                                   |
| 03      | ODX              | THIS FUNCTIONS SETS THE 8 OUTPUT LINES ACCORDING |
|         |                  | TO THE BINARY EQUIVALENT OF THE INTEGER IN THE X |
|         |                  | REGISTER. FOR EXAMPLE IF THE NUMBER 130 IS IN    |
|         |                  | THE X REGISTER THE OUTPUT WOULD BE AS FOLLOWS:   |
|         |                  | 1-CLOSED CIRCUIT 0-OPEN CIRCUIT                  |
|         |                  | LINE #                                           |
|         |                  | STATE                                            |
|         |                  | D07 1                                            |
|         |                  | D06 0                                            |
|         |                  | D05 0                                            |
|         |                  | D04 0                                            |
|         |                  | D03 0                                            |
|         |                  | D02 0                                            |
|         |                  | D01 1                                            |
|         |                  | D00 0                                            |
| 04      | 2                | INPUT PRESSURE CONVERSION                        |
| 05      |                  |                                                  |
| 06      | ODX              | OUTPUT DATA FROM X                               |
| 07      | 2                | INPUT PRESSURE START CONVERSION                  |
| 08      | +                |                                                  |
| 09      | ODX              | OUTPUT DATA FROM X                               |
| 10      | LBL 00           |                                                  |
| 11      | ICX              | READS THE INPUT CONTROL LINE AND PLACES THE      |
|         |                  | RESULT (1 OR 0) IN THE X REGISTER                |
| 12      | X NE 0?          | CHECK THE DONE STATUS                            |
| 13      | GTO 00           |                                                  |
| 14      | 18               | GET THE DATA CODE FOR THE OUTPUT                 |
| 15      | ODX              | TELLS THE MADD UNIT TO SEND IT                   |
| 16      | IDX              | GET A VALUE                                      |
| 17      | 256              |                                                  |
| 18      | 1                | TRANSFORM THE NUMBER TO A DECIMAL NUMBER BY      |
| 1000    |                  | DIVIDING BY 256                                  |
| 19      | RTN              | RTN BACK WITH THE READING IN THE X REGISTER      |
| 20      | END              |                                                  |
|         |                  |                                                  |

#### PROGRAM NAME: DSCAN

FUNCTION: SCAN DIGITAL LINES

| 01 | LBL "DSCAN" | GLOBAL ENTERY LEVEL                                                               |
|----|-------------|-----------------------------------------------------------------------------------|
| 02 | INVON       | THIS FUNCTION INVERTS THE BITS OF EVERY BYTE<br>SENT TO THE OUTPUT LINES DOO-DO7. |
| 03 | 3           | DIGITAL DATA INSTRUCTION CODE FOR THE MADD UNIT                                   |
| 04 | ODX         | OUTPUT DATA FROM X                                                                |
| 05 | 2           | BUILD INPUT LINE MASK                                                             |
| 06 | RCL Z       | RECALL THE DIGITAL LINE TO SCAN                                                   |
| 07 | y^X         | RAISE Y TO THE X POWER                                                            |
| 08 | 1500        | BUMP MASK TO Y AND LOAD THE X REGISTER WITH 15<br>SECONDS                         |
| 09 | RATE        | COUNT THE NUMBER OF EVENTS IN THE TIME<br>INTERVAL X                              |
| 10 | X-0?        | IF NO PULSES WHERE COUNTED                                                        |
| 11 | RTN         | RETURN                                                                            |
| 12 | 30          |                                                                                   |

| 13 | X<=Y?    |                                                            |
|----|----------|------------------------------------------------------------|
| 14 | GTO 05   |                                                            |
| 15 | RDN      | MOVE STACK DOWN                                            |
| 16 | RCL Z    | RECALL THE DIGITAL LINE TO SCAN                            |
| 17 | 20       | NEED 20 BYTE TIME BUFFER                                   |
| 18 | BUFX     | CREATE A BUFFER OF 20 BYTES                                |
| 19 | XOY      | BRING BACK THE MASK                                        |
| 20 | 8        | WILL RECORD THE TIME FOR & STATE CHANGES                   |
| 21 | TIMET    | TIME THE INDUT SIGNAL                                      |
| 22 | 2        | WILL USE THE TIME INTERVALS BETWEEN THE 2nd AND<br>8th     |
| 23 | X>PT     | USE X TO SET THE INPUT/OUTPUT BUFFER                       |
| 24 | 1.006001 |                                                            |
| 25 | STO 03   |                                                            |
| 26 | 0        | PUT A ZERO IN THE X RECISTER FOR SUMMATION                 |
| 27 | LBL 00   | FOR IT BERG IN THE A RECEDIER FOR SCHEMITOR                |
| 28 | BUF>TX   | COPY THE NEXT TWO BYTES IN THE BUFFER AS TIME<br>DATA TO X |
| 29 | +        |                                                            |
| 30 | ISC 03   |                                                            |
| 31 | GTO 00   | CO DO IT ACAIN                                             |
| 32 | 300      | 2 STATE CHANGES /PULSE AND 1 SEC/100<br>(CENTISECOND)      |
| 33 | 1        | (OMITIBEOUD)                                               |
| 34 | 1/X      |                                                            |
| 35 | RTN      |                                                            |
| 36 | IBI 05   |                                                            |
| 37 |          |                                                            |
| 39 | DTN      |                                                            |
| 30 | END      |                                                            |
| 39 | END      |                                                            |

PROGRAM NAME: ESCANP

FUNCTION: PERFORM THE POWER SCAN ON THE WATT METER

| 01 | LBL "SCANP"   | GLOBAL ENTER LEVEL                                                                    |
|----|---------------|---------------------------------------------------------------------------------------|
| 02 | "NO-HP"       | TELL THE USER THAT THE PUMP IS OFF                                                    |
| 03 | 0             | PUT ZERO IN THE X REGISTER                                                            |
| 04 | STO 04        | PUT ZERO IN REGISTER 04                                                               |
| 05 | XEQ "DSCAN"GO | SCAN THE DIGITAL LINES                                                                |
| 06 | X-0?          | DOES THE NUMBER EQUAL ZERO?                                                           |
| 07 | RTN           |                                                                                       |
| 08 | RCL 32        | RECALL THE WATT METER SLOPE                                                           |
| 09 | *             |                                                                                       |
| 10 | RCL 31        | RECALL THE WATT METER OFFSET                                                          |
| 11 | +             |                                                                                       |
| 12 | STO 04        | STORE IT IN REGISTER 04                                                               |
| 13 | SF 04         | SET THE FLAG TO INDICATE THAT THE PUMP IS ON                                          |
| 14 | SF 00         |                                                                                       |
| 15 | "HP-IN:"      |                                                                                       |
| 16 | ARCL 04       | RECALLS THE INPUT HORSEPOWER AND PUT IT IN THE<br>ALPHA DISPLAY (ie. HP-IN:98.654889) |
| 17 | RTN           |                                                                                       |
| 18 | END           |                                                                                       |

#### PROGRAM NAME: ESCANF

FUNCTION: PEFORM FLOWRATE SCAN ON THE HIGH AND LOW PRESSURE TRANSDUCERS

| 01               | LBL "ESCANF" | GLOBAL ENTERY LEVEL                           |
|------------------|--------------|-----------------------------------------------|
| 02               | "NO-Q"       |                                               |
| 03               | 0            | PUT A ZERO IN THE X REGISTER                  |
| 04               | STO 05       | CLEAR REGISTER 05                             |
| 05               | 1            |                                               |
| 06               | XEO DSCAN    | GO SCAN THE DIGITAL LINE                      |
| 07               | X=0?         |                                               |
| 08               | RTN          |                                               |
| 09               | RCL 22       | RECALL THE FLOW METER SLOPE                   |
| 10               | *            |                                               |
| 11               | RCI. 21      | RECALL THE FLOW METER OFFSET                  |
| 12               | +            |                                               |
| 13               | STO 05       | STORE IT IN REGISTER 05                       |
| 14               | SE 03        | DIORE II IN REDIDIER 05                       |
| 15               | SE 00        |                                               |
| 16               | JF OU        |                                               |
| 17               | Q-CFS.       | DECALL THE FLOU AND DUE TO IN THE DIODIAN (1. |
| 17               | ARCL 05      | Q-CFS: 1.788986)                              |
| 18               | RTN          |                                               |
| 19               | END          |                                               |
| CONTRACT OF CALL |              |                                               |

#### PROGRAM NAME: SCANL

FUNCTION: CALCULATE THE INPUT PRESSURE HEAD

| 01 | LBL "SCANL" | GLOBAL ENTER LEVEL                                  |
|----|-------------|-----------------------------------------------------|
| 02 | 23          | REGISTER WITH FLOW METER OFFSET                     |
| 03 | XEQ "ASCAN" | GO SCAN THE ANALOG CHANNELS                         |
| 04 | RCL 17      | RECALL WATER LEVEL SLOPE                            |
| 05 | *           | MULTIPLY FLOW METER OFFSET BY THE WATER LEVEL SLOPE |
| 06 | RCL 16      | RECALL WATER LEVEL OFFSET                           |
| 07 | +           | ADD THE WATER LEVEL OFFSET                          |
| 08 | STO 06      | STORE IT IN REGISTER 06                             |
| 09 | SF 02       | SET FLAG 02 TO INDICATE A SCAN ON THE WATER LEVEL   |
| 10 | RTN         | THATS ALL                                           |
| 11 | END         |                                                     |

#### PROGRAM NAME: SCANH

FUNCTION: CALCULATE THE DICHARGE PRESSURE HEAD

| 01 | LBL "SCANH" | GLOBAL ENTERY LEVEL                              |
|----|-------------|--------------------------------------------------|
| 02 | 27          | REGISTER WITH MAXIMUM PUMP EFFICIENCY            |
| 03 | XEQ "ASCAN" | GO GET THE INPUT SENSOR READING                  |
| 04 | RCL 19      | RECALL DISCHARGE PRESSURE SLOPE                  |
| 05 | *           | MULTIPLY THE MAXIMUM EFFICIENCY BY THE DISCHARGE |
|    |             | PRESSURE SLOPE                                   |
| 06 | RCL 18      | RECALL DISCHARGE PRESSURE OFFSET                 |
| 07 | +           | ADD THE DISCHARGE PRESSURE OFFSET                |
| 08 | STO 07      | STORE THAT NUMBER IN REGISTER 07                 |
| 09 | SF 01       | SET FLAG 01. TELLS THE CALCULATOR THAT THE PUMP  |
|    |             | IS RUNNING                                       |
| 10 | RTN         | YOUR DONE                                        |
|    |             |                                                  |

11 END

#### PROGRAM NAME: EFCALC

FUNCTION: CALCUALTE THE PUMP EFFICIENCY

| 01 | LBL "EFCALC" | GLOBAL ENTERY LEVEL                                    |
|----|--------------|--------------------------------------------------------|
| 02 | RCL 05       | RECALL VELOCITY HEAD                                   |
| 03 | RCL 23       |                                                        |
| 04 | 1            |                                                        |
| 05 | X^2          | RAISE X TO THE SECOND POWER                            |
| 06 | 64.4         | 2 TIMES GRAVITY (2G)                                   |
| 07 | 1            |                                                        |
| 08 | RCL 07       | RECALL OUTPUT PRESSURE HEAD                            |
| 09 | +            |                                                        |
| 10 | RCL 06       | RECALL INPUT PRESSURE HEAD                             |
| 11 |              |                                                        |
| 12 | RCL 15       | RECALL THE OUTPUT/INPUT SENSOR ELEVATION<br>DIFFERENCE |
| 13 | +            |                                                        |
| 14 | RCL 05       | RECALL THE FLOW                                        |
| 15 | *            |                                                        |
| 16 | RCL 04       | RECALL THE INPUT HORSEPOWER                            |
| 17 | 1            |                                                        |
| 18 | 11.34545     | 62.4 DIVIDED BY 550 TIMES 100                          |
| 19 | *            |                                                        |
| 20 | STO 09       |                                                        |
| 21 | SF 09        |                                                        |
| 22 | RTN          |                                                        |
| 23 | END          |                                                        |

#### PROGRAM NAME: SITSTO

FUNCTION: TRANSFERS SITE DATA FROM THE MAIN MEMORY TO THE EXTENDED MEMORY

| 01 | LBL "SITSTO" | GLOBAL ENTERY LEVEL                                                                |
|----|--------------|------------------------------------------------------------------------------------|
| 02 | "LOGGER"     | SITE DATA FILE NAME                                                                |
| 03 | 0            | PUT A ZERO IN THE X REGISTER TO SET THE FILE<br>POINTER TO THE BEGGING OF THE FILE |
| 04 | SEEKPTA      | SET THE FILE POINTER TO ZERO                                                       |
| 05 | 10.039       | REGISTER BLOCK TO BE COPIED TO THE FILE                                            |
| 06 | SAVERX       | SAVE THE REGISTERS                                                                 |
| 07 | LBL "SITRCL" |                                                                                    |
| 08 | "LOGGER"     | SITE DATA FILE NAME                                                                |
| 09 | 0            |                                                                                    |
| 10 | SEEKPTA      | SET THE FILE POINTER TO ZERO                                                       |
| 11 | 10.039       |                                                                                    |
| 12 | GETRX        | COPY THE REGISTER BLOCK                                                            |
| 13 | RTN          |                                                                                    |
| 14 | END          |                                                                                    |

#### PROGRAM NAME: ESETLOG

FUNCTION: TO SET THE ALARMS FOR THE WANTED SCAN INTERVALS

| 01  | LBL "ESETLOG"       | GLOBAL ENTERY LEVEL                                                            |
|-----|---------------------|--------------------------------------------------------------------------------|
| 02  | CLRALMS             | CLEAR ALL PREVIOUS ALARMS                                                      |
| 03  | "SCAN H.MS?         |                                                                                |
| 04  | PROMPT              | TELLS THE CALCULATOR HOW MANY TIMES YOU WANT THE<br>MONITOR TO PERFORM SCANS   |
| 05  | STO 01              | STORE THAT NUMBER IN RECISTER 01                                               |
| 05  | ICTADT M DV2        | STORE THAT NONDER IN REGISTER OF                                               |
| 00  | START M.DI          | LANG MUR MARR INTER VOLUME DAM MIRE MUR AGAINA ARR                             |
| 07  | PROMPT              | TO BE PERFORMED                                                                |
| 08  | STO 02              | STORE THAT NUMBER IN REGISTER 02                                               |
| 09  | "START H.MS?"       |                                                                                |
| 10  | PROMPT              | ASK THE USER WHAT HOUR, MIN, SECOND THE SCANS ARE                              |
| 11  | "ATTOCH             | ENTERN DOTNT FOR COANC                                                         |
| 11  | AUTOS               | ENTERT POINT FOR SCANS                                                         |
| 12  | XYZALM              | IN THE Y REGISTER, THE SCAN INTERVAL IN THE Z<br>RESGISTER                     |
| 13  | HR                  |                                                                                |
| 14  | RCL Z               | RECALL THE REPEAT INTERVAL OF THE ALARM                                        |
| 15  | HR                  |                                                                                |
| 16  | 0.50                |                                                                                |
| 17  | 4                   |                                                                                |
| 1/  | *                   |                                                                                |
| 18  |                     |                                                                                |
| 19  | "LOG H.MS?"         |                                                                                |
| 20  | PROMPT              | ASKS THE USER HOW MANY TIMES DO YOU WANT TO LOG<br>THE DATA THAT IS COLLECTED. |
| 21  | STO 03              |                                                                                |
| 22  | HR                  |                                                                                |
| 23  |                     |                                                                                |
| 25  | T                   | CONTENTS THE NUMBER IN THE V DECISTER FROM                                     |
| 24  | HMS                 | DECIMAL HOURS FORMAT TO HOURS, MINUTES, SECONDS                                |
| 25  | RCI 03              |                                                                                |
| 26  | XOL US              |                                                                                |
| 20  |                     |                                                                                |
| 21  | ENTER               |                                                                                |
| 28  | ENTER               |                                                                                |
| 29  | 24                  |                                                                                |
| 30  | /                   |                                                                                |
| 31  | INT                 |                                                                                |
| 32  | RCL 02              |                                                                                |
| 33  | XOY                 |                                                                                |
| 34  | DATE +              | CALCULATE A NEW DATE FROM THE DATE IN THE Y REGISTER                           |
| 35  | YOY                 |                                                                                |
| 36  | 24                  |                                                                                |
| 30  | 24                  |                                                                                |
| 3/  | MOD                 |                                                                                |
| 38  | " AUTOL"            |                                                                                |
| 39  | XYZALM              |                                                                                |
| 40  | RTN                 |                                                                                |
| 41  | LBL "SETCLK" GO SET | THE CLOCK                                                                      |
| 42  | FIX 6               |                                                                                |
| 43  | CIK 24              | SET THE CLOCK TO 24 HOUR FORMAT                                                |
| 44  | DATE                | CO GET TODAYS DATE                                                             |
| 44  | IM DV2              | GO GET TODATS DATE                                                             |
| 45  | H.DIT               |                                                                                |
| 46  | ARCL X              |                                                                                |
| 47  | PROMPT              | IS THE MONTH, DAY, YEAR CORRECT?                                               |
| 48  | SETDATE             | SET THE CLOCK TO THE DATE IN THE X REGISTER                                    |
| 49  | TIME                |                                                                                |
| 50  | "H.MS?"             |                                                                                |
| 51  | ARCL X              |                                                                                |
| ~ ~ | - ALCOND AL         |                                                                                |

-34-

| 52       | CF 22               |                                                   |
|----------|---------------------|---------------------------------------------------|
| 53       | PROMPT              | IS THE TIME CORRECT?                              |
| 54       | FS? 22              |                                                   |
| 55       | SETIME              | SET THE CLOCK TO THE TIME IN THE X REGISTER       |
| 56       | RTN                 |                                                   |
| 57       | END                 |                                                   |
|          |                     |                                                   |
| PROGRAM  | NAME: EINT          |                                                   |
| FUNCTION | : INTILIZE THE DATA | FILE CALLED LOGGER                                |
| PECTOTER | UCF.                |                                                   |
| REGISTER | 10 STATION NAME     |                                                   |
|          | 15 OUTPUT /INPUT P  | PRESSURE ELEVATION DIFFERENCE                     |
|          | 16 INPUT PRESSURE   | SENSOR OFFSET                                     |
|          | 17 INPUT PRESSURE   | SENSOR SLOPE                                      |
|          | 18 OUTPUT PRESSUR   | E SENSOR OFFSET                                   |
|          | 19 OUTPUT PRESSUR   | E SENSOR SLOPE                                    |
|          | 20 TOTAL NUMBER C   | F FLOW METERS                                     |
|          | 30 TOTAL NUMBER O   | F WATT METERS                                     |
|          | 39 ENERGY COST      |                                                   |
| 01       | LBL "EPINT"         | GLOBAL ENTERY LEVEL                               |
| 02       | "LOGGER"            | NAME OF THE FILE THAT DATA WAS STORED IN          |
| 03       | 30                  |                                                   |
| 04       | SF 25               | SET FLAG 25. WITH FLAG 25 SET THE CALCULATOR WILL |
|          |                     | IGNORE 1 ERROR                                    |
| 05       | CRFLD               | CREATE A DATA FILE                                |
| 06       | CF 25               | CLEAR FLAG 25                                     |
| 07       | "SIA: "             | SHOW THE STATION NAME                             |
| 08       | IU<br>VEO A         | REGISTER 10 HAS THE STATION NAME                  |
| 10       | ALQ A               | THAT TO THE HATED I PHEN OPPORT                   |
| 10       | "IP-Af"             | WHAT IS THE WATER LEVEL OFFSET                    |
| 12       | YEO B               | REGISTER WITH WATER LEVEL OFFSET                  |
| 13       | TD_B2"              | LUAT IS THE MATED I FUEL STODE                    |
| 14       | 17                  | RECISTER WITH THE WATER LEVEL SLOPE               |
| 15       | XEO B               | REGISTER WITH THE WRIER LEVEL SLOTE               |
| 16       | "OP-A?              | WATER IS THE DISCHARGE PRESSURE OFFSET            |
| 17       | 18                  | REGISTER WITH DISCHARGE PRESSURE OFFSET           |
| 18       | XEO B               | ADDIDIDA WITH DIDOMAKOD TREDDORE OTIDET           |
| 19       | "OP-B?"             | WHAT IS THE DISCHARGE PRESSURE SLOPE              |
| 20       | 19                  | REGISTER WITH DISCHARGE PRESSURE SLOPE            |
| 21       | XEQ B               |                                                   |
| 22       | "O-I ELEV?"         | WHAT IS THE OUTPUT / INPUT ELEVATION FERENCE      |
| 23       | 15                  | PUT IT IN REGISTER 15                             |
| 24       | XEQ B               |                                                   |
| 25       | "S-A "              | WHAT IS THE SPEED OFFSET                          |
| 26       | 13                  |                                                   |
| 21       | XEQ B               | WILD TO THE OPPOP OF OPP                          |
| 28       | "S-B "              | WHAT IS THE SPEED SLOPE                           |
| 29       | 14<br>VEO D         |                                                   |
| 30       | ALU D               | THAT TO THE DINDO MANTHIN EDELOTENCY IN CENT      |
| 31       | PAA EFFI            | WHAT IS THE FUMPS MAXIMUM EFFICIENCY IN CENT      |
| 32       | VEO B               |                                                   |
| 34       | RCL 27              |                                                   |
| 35       | INT                 |                                                   |
| 36       | STO27               | PUT IT IN REGISTER 27                             |
| 37       | 27                  | AND ADAMA LI                                      |
| 38       | RCL 27              |                                                   |
|          |                     |                                                   |

| 39  | ENTER                |                                                                 |
|-----|----------------------|-----------------------------------------------------------------|
| 40  | ENTER                |                                                                 |
| 41  | 2                    |                                                                 |
| 41  | 2                    |                                                                 |
| 42  | 1000                 |                                                                 |
| 43  | 1000                 |                                                                 |
| 44  | /                    |                                                                 |
| 45  | +                    |                                                                 |
| 46  | STO 26               |                                                                 |
| 47  | STO 27               |                                                                 |
| 1.8 | "LTM A "             | UHAT IS THE WATT METED OFFORT                                   |
| 40  | 21                   | WIRI IS THE WAIT METER OFFSET                                   |
| 49  | 31                   |                                                                 |
| 50  | XEQ B                |                                                                 |
| 51  | "WM-B "              | WHAT IS THE WATT METER SLOPE                                    |
| 52  | 32                   |                                                                 |
| 53  | XEO B                |                                                                 |
| 54  | "\$/KWH?" WHAT IS TH | HE ENERGY COST (CALL YOUR UTILITY COMPANY FOR THE CURRENT RATE) |
| 55  | 30                   |                                                                 |
| 55  | VEO P                |                                                                 |
| 20  | XEQ B                |                                                                 |
| 5/  | "Q-A "               | WHAT IS THE FLOW METER OFFSET                                   |
| 58  | 21                   |                                                                 |
| 59  | XEQ B                |                                                                 |
| 60  | "О-В "               | WHAT IS THE FLOW METER SLOPE                                    |
| 61  | 22                   |                                                                 |
| 62  | VEO B                |                                                                 |
| 02  | ALLY D               |                                                                 |
| 63  | "PA:-"               |                                                                 |
| 64  | 23                   |                                                                 |
| 65  | XEQ B                |                                                                 |
| 66  | EMROOM               | GO GET THE NUMBER OF REGISTERS AVAILABLE FOR A<br>NEW FILE      |
| 67  | 8                    |                                                                 |
| 68  | ,                    |                                                                 |
| 00  | TNIT                 |                                                                 |
| 69  | INI                  |                                                                 |
| 70  | 8                    |                                                                 |
| 71  | *                    |                                                                 |
| 72  | STO 25               |                                                                 |
| 73  | CLA                  | CLEAR THE DISPLAY                                               |
| 74  | ARCI 10              | RECALL THE STATION NAME                                         |
| 75  | 25                   | REGALS THE STATION MATE                                         |
| 15  | 33                   |                                                                 |
| /6  | XTOA                 |                                                                 |
| 77  | RCL 25               | RECALL THE NUMBER OF REGISTERS AVAILABLE                        |
| 78  | SF 25                | SET THE ERROR IGNORE FLAG                                       |
| 79  | CRFLD                | CREATE A DATA FILE                                              |
| 80  | CF 25                |                                                                 |
| 81  | XFO "STTSTO"         | CO TRANSFER THE DATA FROM MAIN MEMORY TO THE                    |
| 01  | ABQ DIIDIO           | EVTENDED MEMORY                                                 |
| 00  | WEG BOEMOLVE         |                                                                 |
| 82  | XEQ "SETCLK"         | GO SET THE CLOCK                                                |
| 83  | XEQ "ESTLOG"         | GO SET THE ALARMS                                               |
| 84  | XEQ "SITRCL"         | GO GET THE SITE CONFIGURATION DATA                              |
| 85  | RTN                  |                                                                 |
| 86  | END                  |                                                                 |
| 00  | LILLO                |                                                                 |

#### PROGRAM NAME: RAMTSTO

FUNCTION: STORE DATA TO THE RAM DISK

| 01 | LBL "RAMSTO" | GLOBAL ENTRY LEVEL |  |
|----|--------------|--------------------|--|
| 02 | SF 25        |                    |  |
| 03 | 0            |                    |  |
| 04 | STO 05       |                    |  |

| 05  | "MASTER"                                                                     | NAME OF THE RECORD THAT CONTAINS FILE<br>NFIGURATION INFORMATION |
|-----|------------------------------------------------------------------------------|------------------------------------------------------------------|
| 06  | SEEKR                                                                        | SEEK THE RECORD CALLED MASTER                                    |
| 07  | "NO MASTER"                                                                  | ERROR MESSAGE IF THE MASTER FILE CANNOT LOCATED                  |
| 08  | FC2 25                                                                       |                                                                  |
| 00  | CTO 00                                                                       |                                                                  |
| 09  | G10 99                                                                       | AURROUMTUR RUMPU BOTUM                                           |
| 10  | LBL 05                                                                       | SUBROUTINE ENTRY POINT                                           |
| 11  | 4                                                                            | PUT 4 IN THE X REGISTER                                          |
| 12  | ST+05                                                                        | ADD THIS NUMBER TO 4 AND STORE IT IN REGISTER                    |
| 13  | 6.009                                                                        | REGISTER BLOCKS 06 - 09                                          |
| 14  | READRY                                                                       | COPY THE DATA FILE USING REGISTERS 06-09                         |
| 15  | ILEADICA.                                                                    | EDDOD WECCACE IE THE ELLE CANNOT DE FOIND                        |
| 15  | EOF                                                                          | ERROR MESSAGE IF THE FILE CANNOT BE FOUND                        |
| 10  | FG7 25                                                                       |                                                                  |
| 17  | RTN                                                                          |                                                                  |
| 18  | RCL 06                                                                       | RECALL THE WATER LEVEL                                           |
| 19  | RCL 10                                                                       | RECALL THE STATION NAME                                          |
| 20  | X NE Y?                                                                      |                                                                  |
| 21  | CTO 05                                                                       |                                                                  |
| 21  | 610 05                                                                       |                                                                  |
| 22  | 4                                                                            |                                                                  |
| 23  | ST-05                                                                        |                                                                  |
| 24  | FIX 6                                                                        |                                                                  |
| 25  | FC 55?                                                                       | IS THE PRINTER HOOKED UP                                         |
| 26  | GTO 10                                                                       |                                                                  |
| 27  | ADV                                                                          | ADVANCE THE PRINTER PAPER                                        |
| 20  | HOTA . II                                                                    | ADVANCE THE TRIVIER TATER                                        |
| 20  | DIA:                                                                         |                                                                  |
| 29  | ARCL 10                                                                      |                                                                  |
| 30  | PRA                                                                          | PRINT THE STATION NAME IN THE ALPHA REGISTER                     |
| 31  | "DATE: "                                                                     |                                                                  |
| 32  | DATE                                                                         |                                                                  |
| 33  | ARCL X                                                                       |                                                                  |
| 34  | DDA                                                                          | DETNT TODAVE DATE                                                |
| 25  | ADV                                                                          | IKINI IODAIS DAIE                                                |
| 35  | ADV                                                                          |                                                                  |
| 36  | LBL 10                                                                       |                                                                  |
| 37  | CLA                                                                          | CLEAR THE DISPLAY                                                |
| 38  | ARCL 10                                                                      |                                                                  |
| 39  | 35                                                                           |                                                                  |
| 40  | XTOA                                                                         |                                                                  |
| 40  | PCI 11                                                                       | DECALL THE DEAD DOINTED                                          |
| 41  | ROL II                                                                       | REGALL THE READ FOINTER                                          |
| 42  | RGL 25                                                                       | REGALL THE EXTENDED MEMORY FILE SIZE                             |
| 43  | MOD                                                                          | CALCULATES THE REMAINDER OF Y DIVIDED BY X                       |
| 44  | SEEKPTA                                                                      | SET THE POINTER TO THE NUMBER IN THE X REGISTER                  |
| 45  | 50.057                                                                       | REGISTER BLOCK THAT CONTAINS THE DATA                            |
| 46  | GETRX                                                                        | COPY FILES 50 TO 57                                              |
| 17  | FS2 55                                                                       | IS THE PIENTER CONNECTED                                         |
| 1.0 | PPPECY                                                                       | DETNT DECICTEDE 50 TO 57                                         |
| 40  | PRREGA                                                                       | CIDED THE DIGDLAN                                                |
| 49  | CLA                                                                          | CLEAR THE DISPLAY                                                |
| 50  | ARCL 10                                                                      |                                                                  |
| 51  | RCL 08                                                                       |                                                                  |
| 52  | SEEKR                                                                        | POSTION THE WRITE POINTER TO THE CORRECT FILE                    |
| 53  | 50.057                                                                       |                                                                  |
| 54  | URTRY                                                                        | COPY REGISTERS 50 TO 57 TO THE RAM DISK                          |
| 55  | o                                                                            | OUT REGISTERS SO TO S7 TO THE MAT DISK                           |
| 55  | 0                                                                            |                                                                  |
| 56  | ST +08                                                                       |                                                                  |
| 57  | ST +11                                                                       |                                                                  |
| 58  | RCL 12                                                                       | RECALL THE EXTENDED MEMORY WRITE POINTER                         |
| 59  | RCL 11                                                                       | RECALL THE EXTENDED MEMORY READ POINTER                          |
| 60  | X <v2< td=""><td>CHECK TO SEE IF ALL THE DATA HAS BEEN TRANSFEDED</td></v2<> | CHECK TO SEE IF ALL THE DATA HAS BEEN TRANSFEDED                 |
| 61  | CTO 10                                                                       | SHEEK TO DE IT ALL THE DATA HAS DEEN TRANSFERED                  |
| 10  | G10 10                                                                       |                                                                  |
| 62  | 15G 00                                                                       |                                                                  |
| 63  | GTO 10                                                                       |                                                                  |
| 64  | RCL 05                                                                       |                                                                  |

| 65 | "MASTER"     |
|----|--------------|
| 66 | SEEKR        |
| 67 | 6.009        |
| 68 | WRTRX        |
| 69 | XEQ "SITSTO" |
| 70 | CF 25        |
| 71 | "DONE"       |
| 72 | RTN          |
| 73 | END          |
|    |              |

PROGRAM NAME: SPEED (SPD)

FUNCTION: CALCULATES THE SPEED OF THE PUMP (R.P.M)

| 01 | LBL "SPD" |                             |
|----|-----------|-----------------------------|
| 02 | 0         |                             |
| 03 | STO 08    | CLEAR REGISTER 08           |
| 04 | RCL 13    | RECALL SPEED OFFSET         |
| 05 | RCL 14    | RECALL SPEED SLOPE          |
| 06 | X-Y?      |                             |
| 07 | RTN       |                             |
| 08 | 55        |                             |
| 09 | ASCAN     | GO SCAN THE ANALOG CHANNELS |
| 10 | RCL 14    | RECALL THE SLOPE            |
| 11 | *         |                             |
| 12 | RCL 13    | RECALL THE OFFSET           |
| 13 | +         |                             |
| 14 | STO 08    | STORE IT IN REGISTER 08     |
| 15 | CLA       |                             |
| 16 | ARCL 08   |                             |
| 17 | "R.P.M: " |                             |
| 18 | RTN       |                             |
| 19 | END       |                             |
|    |           |                             |

PROGRAM NAME: SUMIT

FUNCTION: CHECKS DATA THEN STORES IT

| 01 | LBL "SUMIT" |                                                       |
|----|-------------|-------------------------------------------------------|
| 02 | RCL 04      | RECALL THE INPUT HORSEPOWER                           |
| 03 | ST +42      | ADD IT THEN STORE IT IN REGISTER 42                   |
| 04 | RCL 05      | RECALL THE FLOW                                       |
| 05 | ST +43      | ADD IT THEN STORE IT IN REGISTER 43                   |
| 06 | RCL 06      | RECALL THE WATER LEVEL                                |
| 07 | ST +44      | ADD IT THEN STORE IT IN REGISTER 44                   |
| 08 | RCL 07      | RECALL THE DISCHARGE PRESSURE                         |
| 09 | ST +45      | ADD IT THEN STORE IT IN REGISTER 45                   |
| 10 | RCL 08      | RECALL THE SPEED                                      |
| 11 | ST +46      | ADD IT THEN STORE IT IN REGISTER 46                   |
| 12 | RCL 09      | RECALL THE EFFICIENCY                                 |
| 13 | ST +47      | ADD IT THEN STORE IT IN REGISTER 47                   |
| 14 | 1           | PUT 1 IN THE REGISTER                                 |
| 15 | ST +41      | ADD 1 TO THE TOTAL OBSERVATIONS OF THE SCAN<br>PERIOD |
| 16 | RTN         |                                                       |
| 17 | END         |                                                       |

The following is the copy of the HP41CX program, RAMDUMP, which transfers data to a PC running the BASIC program found in Appendix 3.

#### PROGRAM NAME: RAMDUMP

FUNCTION: USED TO TRANSFER DATA FROM THE RAM DISK TO THE P.C.

| 01 | LBL "RAMDUMP" | GLOBAL ENTERY LEVEL |
|----|---------------|---------------------|
| 02 | "CMTDISK1"    | ADDRESS OF          |
| 03 | SF 25         |                     |
| 04 | FINDID        |                     |
| 05 | "NO RAM"      |                     |
| 06 | X-0?          |                     |
| 07 | GTO 99        |                     |
| 08 | FC? 25        |                     |
| 09 | GTO 99        |                     |
| 10 | 1             |                     |
| 11 | +             |                     |
| 12 | STO 04        |                     |
| 13 | SF 17         |                     |
| 14 | AUTO I/O      |                     |
| 15 | 0             |                     |
| 16 | STO 05        |                     |
| 17 | LBL 00        |                     |
| 18 | "MASTER"      |                     |
| 19 | SF 25         |                     |
| 20 | BCL 05        |                     |
| 21 | SEEKD         |                     |
| 22 | FC2 25        |                     |
| 22 | FUT 25        |                     |
| 23 | 006 000       |                     |
| 24 | DEADBY        |                     |
| 25 | READKA        |                     |
| 20 | FU7 25        |                     |
| 27 | GIO IS        |                     |
| 20 | CF 25         |                     |
| 29 | RCL 09        |                     |
| 30 | RCL 08        |                     |
| 31 | X<=Y?         |                     |
| 32 | GTO 12        |                     |
| 33 | RCL 07        |                     |
| 34 | 9             |                     |
| 35 | +             |                     |
| 36 | .01           |                     |
| 37 | +             |                     |
| 38 | 1000          |                     |
| 39 | /             |                     |
| 40 | 10            |                     |
| 41 | +             |                     |
| 42 | STO 02        |                     |
| 43 | RCL 07        |                     |
| 44 | 100           |                     |
| 45 | 1             |                     |
| 46 | RCL 08        |                     |
| 47 | 1             |                     |

| 48                                                                                                    | *                                                                                                    |
|----------------------------------------------------------------------------------------------------|----------------------------------------------------------------------------------------------------|
| 49                                                                                                    | +                                                                                                    |
| 50                                                                                                    | 1000                                                                                                    |
| 51                                                                                                    | 1                                                                                                    |
| 52                                                                                                    | RCL 09                                                                                                    |
| 53                                                                                                    | +                                                                                                    |
| 54                                                                                                    | STO 01                                                                                                    |
| 55                                                                                                    | CLA                                                                                                    |
| 56                                                                                                    | ARCL 06                                                                                                    |
| 57                                                                                                    | SEEKR                                                                                                    |
| 58                                                                                                    | XEQ 50                                                                                                    |
| 59                                                                                                    | 13                                                                                                    |
| 60                                                                                                    | XTOA                                                                                                    |
| 61                                                                                                    | FIX O                                                                                                    |
| 62                                                                                                    | CF 29                                                                                                    |
| 63                                                                                                    | ARCL 07                                                                                                    |
| 64                                                                                                    | 13                                                                                                    |
| 65                                                                                                    | XTOA                                                                                                    |
| 66                                                                                                    | SCI 9                                                                                                    |
| 67                                                                                                    | OUTA                                                                                                    |
| 68                                                                                                    | LBL 05                                                                                                    |
| 69                                                                                                    | XEQ 60                                                                                                    |
| 70                                                                                                    | RCL 02                                                                                                    |
| 71                                                                                                    | STO 00                                                                                                    |
| 72                                                                                                    | READRX                                                                                                    |
| 73                                                                                                    | XEQ 50                                                                                                    |
| 74                                                                                                    | LBL 10                                                                                                    |
|                                                                                                    |                                                                                                    |
| 75                                                                                                    | CLA                                                                                                    |
| 75<br>76                                                                                                    | CLA<br>ARCL IND 00                                                                                                    |
| 75<br>76<br>77                                                                                                    | CLA<br>ARCL IND 00<br>32                                                                                                    |
| 75<br>76<br>77<br>78                                                                                                    | CLA<br>ARCL IND 00<br>32<br>XTOA                                                                                                    |
| 75<br>76<br>77<br>78<br>79                                                                                                    | CLA<br>ARCL IND 00<br>32<br>XTOA<br>OUTA                                                                                                    |
| 75<br>76<br>77<br>78<br>79<br>80                                                                                                    | CLA<br>ARCL IND 00<br>32<br>XTOA<br>OUTA<br>ISG 00                                                                                                    |
| 75<br>76<br>77<br>78<br>79<br>80<br>81                                                                                                    | CLA<br>ARCL IND 00<br>32<br>XTOA<br>OUTA<br>ISG 00<br>GTO 10                                                                                                    |
| 75<br>76<br>77<br>78<br>79<br>80<br>81<br>82                                                                                                    | CLA<br>ARCL IND 00<br>32<br>XTOA<br>OUTA<br>ISG 00<br>GTO 10<br>CLA                                                                                                    |
| 75<br>76<br>77<br>78<br>79<br>80<br>81<br>82<br>83                                                                                                    | CLA<br>ARCL IND 00<br>32<br>XTOA<br>OUTA<br>ISG 00<br>GTO 10<br>CLA<br>13                                                                                                    |
| 75<br>76<br>77<br>78<br>79<br>80<br>81<br>82<br>83<br>83                                                                                                    | CLA<br>ARCL IND 00<br>32<br>XTOA<br>OUTA<br>ISG 00<br>GTO 10<br>CLA<br>13<br>XTOA                                                                                                    |
| 75<br>76<br>77<br>78<br>79<br>80<br>81<br>82<br>83<br>84<br>85                                                                                                 | CLA<br>ARCL IND 00<br>32<br>XTOA<br>OUTA<br>ISG 00<br>GTO 10<br>CLA<br>13<br>XTOA<br>OUTA                                                                                                    |
| 75<br>76<br>77<br>78<br>79<br>80<br>81<br>82<br>83<br>84<br>85<br>86                                                                                           | CLA<br>ARCL IND 00<br>32<br>XTOA<br>OUTA<br>ISG 00<br>GTO 10<br>CLA<br>13<br>XTOA<br>OUTA<br>ISG 01                                                                                                    |
| 75<br>76<br>77<br>78<br>79<br>80<br>81<br>82<br>83<br>84<br>85<br>86<br>87                                                                                     | CLA<br>ARCL IND 00<br>32<br>XTOA<br>OUTA<br>ISG 00<br>GTO 10<br>CLA<br>13<br>XTOA<br>OUTA<br>ISG 01<br>GTO 05                                                                                                    |
| 75<br>76<br>77<br>78<br>79<br>80<br>81<br>82<br>83<br>84<br>85<br>86<br>87<br>88                                                                               | CLA<br>ARCL IND 00<br>32<br>XTOA<br>OUTA<br>ISG 00<br>GTO 10<br>CLA<br>13<br>XTOA<br>OUTA<br>ISG 01<br>GTO 05<br>CLA                                                                                                    |
| 75<br>76<br>77<br>78<br>79<br>80<br>81<br>82<br>83<br>84<br>85<br>86<br>85<br>86<br>87<br>88<br>89                                                             | CLA<br>ARCL IND 00<br>32<br>XTOA<br>OUTA<br>ISG 00<br>GTO 10<br>CLA<br>13<br>XTOA<br>OUTA<br>ISG 01<br>GTO 05<br>CLA<br>35                                                                                                    |
| 75<br>76<br>77<br>78<br>79<br>80<br>81<br>82<br>83<br>84<br>85<br>86<br>85<br>86<br>87<br>88<br>89<br>90                                                       | CLA<br>ARCL IND 00<br>32<br>XTOA<br>OUTA<br>ISG 00<br>GTO 10<br>CLA<br>13<br>XTOA<br>OUTA<br>ISG 01<br>GTO 05<br>CLA<br>35<br>XTOA                                                                                                    |
| 75<br>76<br>77<br>78<br>79<br>80<br>81<br>82<br>83<br>84<br>85<br>86<br>87<br>88<br>89<br>90<br>91                                                             | CLA<br>ARCL IND 00<br>32<br>XTOA<br>OUTA<br>ISG 00<br>GTO 10<br>CLA<br>13<br>XTOA<br>OUTA<br>ISG 01<br>GTO 05<br>CLA<br>35<br>XTOA<br>13<br>YTOA                                                                                                    |
| 75<br>76<br>77<br>78<br>79<br>80<br>81<br>82<br>83<br>84<br>85<br>86<br>85<br>86<br>87<br>88<br>89<br>90<br>91<br>92<br>92                                     | CLA<br>ARCL IND 00<br>32<br>XTOA<br>OUTA<br>ISG 00<br>GTO 10<br>CLA<br>13<br>XTOA<br>OUTA<br>ISG 01<br>GTO 05<br>CLA<br>35<br>XTOA<br>13<br>XTOA                                                                                                    |
| 75<br>76<br>77<br>78<br>79<br>80<br>81<br>82<br>83<br>84<br>85<br>86<br>87<br>88<br>89<br>90<br>91<br>92<br>93<br>94                                           | CLA<br>ARCL IND 00<br>32<br>XTOA<br>OUTA<br>ISG 00<br>GTO 10<br>CLA<br>13<br>XTOA<br>OUTA<br>ISG 01<br>GTO 05<br>CLA<br>35<br>XTOA<br>13<br>XTOA<br>13<br>XTOA<br>0UTA<br>YEO 60                                                                             |
| 75<br>76<br>77<br>78<br>79<br>80<br>81<br>82<br>83<br>84<br>85<br>86<br>87<br>88<br>89<br>90<br>91<br>92<br>93<br>94                                           | CLA<br>ARCL IND 00<br>32<br>XTOA<br>OUTA<br>ISG 00<br>GTO 10<br>CLA<br>13<br>XTOA<br>OUTA<br>ISG 01<br>GTO 05<br>CLA<br>35<br>XTOA<br>13<br>XTOA<br>13<br>XTOA<br>0UTA<br>XEQ 60<br>PCL 08                                                                   |
| 75<br>76<br>77<br>78<br>79<br>80<br>81<br>82<br>83<br>84<br>85<br>86<br>87<br>88<br>89<br>90<br>91<br>92<br>93<br>94<br>95<br>96                               | CLA<br>ARCL IND 00<br>32<br>XTOA<br>OUTA<br>ISG 00<br>GTO 10<br>CLA<br>13<br>XTOA<br>OUTA<br>ISG 01<br>GTO 05<br>CLA<br>35<br>XTOA<br>13<br>XTOA<br>13<br>XTOA<br>0UTA<br>XEQ 60<br>RCL 08<br>STO 00                                                         |
| 75<br>76<br>77<br>78<br>79<br>80<br>81<br>82<br>83<br>84<br>85<br>86<br>87<br>88<br>89<br>90<br>91<br>92<br>93<br>94<br>95<br>96<br>97                         | CLA<br>ARCL IND 00<br>32<br>XTOA<br>OUTA<br>ISG 00<br>GTO 10<br>CLA<br>13<br>XTOA<br>OUTA<br>ISG 01<br>GTO 05<br>CLA<br>35<br>XTOA<br>13<br>XTOA<br>0UTA<br>13<br>XTOA<br>0UTA<br>XTOA<br>OUTA<br>XEQ 60<br>RCL 08<br>STO 09                                 |
| 75<br>76<br>77<br>78<br>79<br>80<br>81<br>82<br>83<br>84<br>85<br>86<br>87<br>88<br>89<br>90<br>91<br>92<br>93<br>94<br>95<br>96<br>97                         | CLA<br>ARCL IND 00<br>32<br>XTOA<br>OUTA<br>ISG 00<br>GTO 10<br>CLA<br>13<br>XTOA<br>OUTA<br>ISG 01<br>GTO 05<br>CLA<br>35<br>XTOA<br>13<br>XTOA<br>0UTA<br>13<br>XTOA<br>OUTA<br>XEQ 60<br>RCL 08<br>STO 09<br>'MASTER'<br>PCL 05                           |
| 75<br>76<br>77<br>78<br>79<br>80<br>81<br>82<br>83<br>84<br>85<br>86<br>87<br>88<br>89<br>90<br>91<br>92<br>93<br>94<br>95<br>96<br>97<br>98                   | CLA<br>ARCL IND 00<br>32<br>XTOA<br>OUTA<br>ISG 00<br>GTO 10<br>CLA<br>13<br>XTOA<br>OUTA<br>ISG 01<br>GTO 05<br>CLA<br>35<br>XTOA<br>13<br>XTOA<br>13<br>XTOA<br>0UTA<br>XEQ 60<br>RCL 08<br>STO 09<br>'MASTER'<br>RCL 05<br>SEEVE                          |
| 75<br>76<br>77<br>78<br>79<br>80<br>81<br>82<br>83<br>84<br>85<br>86<br>87<br>88<br>89<br>90<br>91<br>92<br>93<br>94<br>95<br>96<br>97<br>98<br>99             | CLA<br>ARCL IND 00<br>32<br>XTOA<br>OUTA<br>ISG 00<br>GTO 10<br>CLA<br>13<br>XTOA<br>OUTA<br>ISG 01<br>GTO 05<br>CLA<br>35<br>XTOA<br>13<br>XTOA<br>13<br>XTOA<br>13<br>XTOA<br>0UTA<br>XEQ 60<br>RCL 08<br>STO 09<br>'MASTER'<br>RCL 05<br>SEEKR<br>006 000 |
| 75<br>76<br>77<br>78<br>79<br>80<br>81<br>82<br>83<br>84<br>85<br>86<br>87<br>88<br>89<br>90<br>91<br>92<br>93<br>94<br>95<br>96<br>97<br>98<br>99<br>91<br>00 | CLA<br>ARCL IND 00<br>32<br>XTOA<br>OUTA<br>ISG 00<br>GTO 10<br>CLA<br>13<br>XTOA<br>OUTA<br>ISG 01<br>GTO 05<br>CLA<br>35<br>XTOA<br>13<br>XTOA<br>13<br>XTOA<br>13<br>XTOA<br>0UTA<br>XEQ 60<br>RCL 08<br>STO 09<br>'MASTER'<br>RCL 05<br>SEEKR<br>006.009 |

| 102 | "READY" |
|-----|---------|
| 103 | AVIEW   |
| 104 | STOP    |
| 105 | LBL 12  |
| 106 | 4       |
| 107 | ST+ 05  |
| 108 | GTO 00  |
| 109 | LBL 15  |
| 110 | CLA     |
| 111 | 33      |
| 112 | XTOA    |
| 113 | 13      |
| 114 | XTOA    |
| 115 | OUTA    |
| 116 | "DONE"  |
| 117 | LBL 99  |
| 118 | AVIEW   |
| 119 | RTN     |
| 120 | LBL 50  |
| 121 | RCL 04  |
| 122 | SELECT  |
| 123 | MANIO   |
| 124 | RTN     |
| 125 | LBL 60  |
| 126 | AUTOIO  |
| 127 | END     |

THE FOLLOWING IS A EXAMPLE OF THE OUTPUT THAT WAS OBTAINED FROM THE PROGRAM

| STA:   | NWOODS       | THIS IS THE STATION NAME                                                                                            |
|--------|--------------|----------------------------------------------------------------------------------------------------|
| DATE:1 | 1.201989     | IS THE DATE THAT THE DATA WAS TRANSFERED TO THE<br>RAM DISK WHICH WAS NOVEMBER 20 1989                              |
| R50=   | 1,107.175234 | REGISTER 50 CONTAINS THE DECIMAL EQUIVALENT OF<br>THE CURRENT DATE AND TIME                                         |
| R51-   | 16.00        | SHOWS THE NUMBER OF SUCCESSFUL SCANS DURING A SCAN PERIOD. (i.e If the pump was on)                                 |
| R52=   | 78.796363    | REGISTER 52 CONTAINS THE INPUT HORSEPOWER                                                                           |
| R53=   | 0.720638     | REGISTER 53 CONTAINS THE CURRENT FLOW IN CFS                                                                        |
| R54-   | -12.024179   | REGISTER 54 CONTAINS THE WATER LEVEL THE MINUS<br>SIGN INDICATES THE DEPTH FROM THE PUMP BASE TO<br>THE WATER LEVEL |
| R55=   | 199.940469   | REGISTER 55 CONTAINS THE CURRENT DISCHARGE<br>PRESSURE                                                              |
| R56=   | 1,324,951172 | REGISTER 56 CONTAINS THE PUMP SPEED IN RPM'S                                                                        |
| R57=   | 20.467971    | REGISTER 57 CONTAINS THE AVERAGE PUMP EFFICIENCY<br>FOR THE SCAN PERIOD                                             |

41

#### **APPENDIX 3**

The following are the MICROSOFT QUICK BASIC programs that you will need to put on your PC in order to transfer data from the RAMDISK to your PC, also will allow you to print the data from your PC to your printer.

```
02 DECLARE SUB HEADER (N!, D$, X$, PAGE!, T$)
03 DECLARE SUB PUMPHEAD (D$, X$)
04 DECLARE SUB LEVELHEAD (D$, X$)
05 DECLARE SUB XCHNGHEAD (D$, X$)
06 DECLARE SUB EFFMON (D$, T$, X$)
07 ' PROGRAM HPOUTPUT.BAS
08 /
09 ' This program is for output of data gathered by HPINPUT.BAS from
10 ' HP41CX monitors. The program, for each data file stored, identifies
11 ' type of file; prints a header for the file; and then prints the data
12 ' in tabular fashion.
13 '
14 ' Microsoft QuickBASIC v. 2.0
15 ' IBM Personal Computer
16 /
17 OPTION BASE 1
18
19 ' Arrays to Store Master database file - GLOBAL
20
21 DIM SHARED STA$(40), LENR(40), DESCRP$(40), TYPE$(40), CODE$(40)
22
23 ' Variables for temporary storage of data
24
25 DEFDBL Z
26 DIM ZNUM(13)
27
28 ' Open output device
29
30 OUTDEV$ = "LPT1:"
31 OPEN OUTDEV$ FOR OUTPUT AS #5
32 CALL READMAST(STANUM)
33 PICK:
34
    LOCATE 20, 10
35 PRINT "
36
    LOCATE 20, 10
37
     INPUT "SELECT STATION TO PRINT: ", P$
38
     FOR N = 1 TO STANUM
39
            IF (P$ = STA$(N)) GOTO PRTIT:
40
     NEXT N
41
     LOCATE 20, 10
42
     INPUT "NOT FOUND, DO YOU WISH TO QUIT: ", P$
43
    IF (P$ = "YES") GOTO QUIT:
44
     GOTO PICK:
45
46 PRTIT:
47
     LOCATE 20, 10
48
    PRINT "Printing Station "; N; ": " + STA$(N)
```

01 DECLARE SUB READMAST (STANUM!)

```
49 OPEN STAS(N) + ".DAT" FOR INPUT AS #1
 50
      PAGE = 0
 51 NEWPAGE:
 52
    PAGE = PAGE + 1
 53
      CALL HEADER(N, D$, X$, PAGE, T$)
 54
     I = 0
 55
      WHILE (I < 45) AND (NOT EOF(1))
 56
            I = I + 1
 57
            INPUT #1, MM, DD, YY
            PRINT #5, USING D$; MM; DD; (YY MOD 100);
 58
 59
            IF (NOT (T$ = "NO")) THEN
 60
                  INPUT #1, TT
 61
                  PRINT #5, USING T$; TT;
 62
            END IF
 63
            IF LENR(N) = 14 THEN
 64
                  FOR J = 1 TO 8
 65
                        INPUT #1, ZNUM(J)
 66
                        IF (ZNUM(J) > 8.999999E+09) THEN
 67
                              PRINT #5, USING X$; 0!;
 68
                        ELSE
 69
                              PRINT #5, USING X$; ZNUM(J);
 70
                        END IF
 71
                  NEXT J
 72
                  PRINT #5, : PRINT #5, SPC(38);
 73
                  I = I + 1
 74
                  FOR J = 9 TO (LENR(N) - 1)
 75
                        INPUT #1, ZNUM(J)
 76
                        PRINT #5, USING X$; ZNUM(J);
 77
                  NEXT J
 78
            ELSE
 79
                  FOR J = 1 TO (LENR(N) - 1)
80
                        INPUT #1, ZNUM(J)
                        PRINT #5, USING X$; ZNUM(J);
81
82
                  NEXT J
83
            END IF
84
            PRINT #5,
85
     WEND
86
     PRINT #5, CHR$(12);
87
     IF NOT EOF(1) GOTO NEWPAGE
88 CLOSE #1
89
     GOTO PICK:
90 QUIT:
91
    CLS
92 END
93
94 SUB EFFMON (D$, T$, X$) STATIC
95 PRINT #5, "
                                      96 PRINT #5, "
                                Number Input
                                                     Water Output 103Pump Energy"
97 PRINT #5, "
                    Date Time
                                   of Energy
                                               Flow Level
                                                             Head 105Speed
                                                                               Eff"
98 PRINT #5, "
                                Scans
                                        (hp) (cfs) (ft) (ft) 107(rpm)
                                                                               (%)"
99 PRINT #5, "
                  -----109-------
100 D$ = "
           ##/##/## 11
101 T$ = " #### "
102 X$ = "####.## "
```

```
103
104 END SUB
105
106 SUB HEADER (N, D$, X$, PAGE, T$) STATIC
107
108 ' This subroutine uses the file record length RLEN(N), and the station
109 ' code (CDE) to determine which table header and output format is to .
110 ' be used. At the same time, data for the station is printed: name
111 ' station type, description, and date.
112
113 PRINT #5, : PRINT #5,
114 PRINT #5, "
                 University of Idaho"
115 PRINT #5, "
                  Diversion/Pump Station Monitor/Efficiency Project"
116 PRINT #5.
117 PRINT #5, " print date: " + DATE$ + " page: "; PAGE
118 PRINT #5,
119 PRINT #5, "
                 Name: " + STA$(N) + " type: " + TYPE$(N)
120 PRINT #5, "
                         # + DESCRP$(N)
121 PRINT #5,
122
123 T$ = "NO"
124 IF LENR(N) = 14 THEN
125 CALL PUMPHEAD(D$, X$)
126 ELSEIF LENR(N) = 8 THEN
127 CALL EFFMON(D$, T$, X$)
128 ELSEIF CODE$(N) = "L" THEN
129 CALL LEVELHEAD(D$, X$)
130 ELSE
131 CALL XCHNGHEAD(D$, X$)
132 END IF
133
134 PRINT #5,
135
136 END SUB
137
138 SUB LEVELHEAD (D$, X$) STATIC
139
140 'This prints the column headers for level Stations
141 ' and chooses the output format for printing.
142 /
143
144 PRINT #5, "
                       145 PRINT #5, "
                                ---- Level (ft) --- ---- Flow (cfs) ----"
146 PRINT #5, "
                       Date min mean max min mean max"
147 PRINT #5, "
                       148 PRINT #5,
149
150 D$ = "
                ##/##/## "
151 X$ = "###.## "
152
153 END SUB
154
155 SUB PUMPHEAD (D$, X$) STATIC
156
```

```
158 PRINT #5, " Min. Mean Max. Max/Min Elec. Input Output"
159 PRINT #5, "
               Date Flow
(cfs)
                             Flow Flow Eff. Power Flow
                                                            Head
                                                                  Head"
160 PRINT #5. "
                       (cfs) (cfs) (cfs) (%)
                                                (hp) (cfs)
                                                            (ft)
                                                                  (ft)"
162 D$ = " ##/##/## "
163 X$ = "####.## "
164
165 END SUB
166
167 SUB READMAST (STANUM) STATIC
168
169 ' Open and Read Master Storage file if it exists
170
171 STANUM = 0
172
173
     OPEN "MASTER.DAT" FOR INPUT AS #1
174
     CLS
175 PRINT
176
     PRINT "
                UNIVERSITY OF IDAHO PUMP MONITOR SYSTEM": PRINT
177
     PRINT "
                             STATIONS ON FILE": PRINT
178
     PRINT " Sta. RL Description
                                          Type"
179 WHILE NOT EOF(1)
180
      STANUM = STANUM + 1
181
182
     LINE INPUT #1, X$
183
      STA$(STANUM) = LEFT$(X$, 6): 'STA is the 6 letter name
184
      XXX$ = MID$(X$, 7, 2)
185
      LENR(STANUM) = VAL(XXX$):
                            'RLEN is the data/record
      DESCRP$(STANUM) = MID$(X$, 9, 30): 'DESCRP is a short description of the site
186
      TYPE$(STANUM) = MID$(X$, 39, 15): 'TYPE is the type of station in words
187
188
      CODE$(STANUM) = RIGHT$(X$, 1): 'CODE is the type of station in code
189
                         ' L = level, P = pump, Q = pump - flow only, X = exchange
190
191
      X$ = "\ \ ## \
                                        1 1
                                                  1 1"
      PRINT USING X$; STA$(STANUM); LENR(STANUM); DESCRP$(STANUM); TYPE$(STANUM); CODE$(STANUM)
192
193
     WEND
194 CLOSE #1
195 END SUB
196
197 SUB XCHNGHEAD (D$, X$) STATIC
198
199 PRINT #5, "
             200 PRINT #5, "
                             Total
                                    Percent
                                             Volume
                                                      Last
                                                             Last"
201 PRINT #5, "
                                    Times
                                                      Time
                    Times
                             Times
                                            for day
                                                             Time"
202 PRINT #5. "
                Date ON
                             Checked
                                     ON
                                           (cfs-day)
                                                       ON
                                                             OFF
                203 PRINT #5, "
204 PRINT #5,
205
206 D$ = " ##/##/## "
207 X$ = "####.#### "
208
209 END SUB
210
```

```
211
212 DECLARE SUB SEPERTIME (Z#, MM!, DD!, TT!)
213 DECLARE SUB FIND (NAME$, STANUM!, I!)
214 DECLARE SUB NEWSTA (NAMES, TYP!, N!)
215 DECLARE SUB TRANSLAT (REC$, ZNUM#(), KIND!)
216 DECLARE SUB SEPERDATE (Z#, MM!, DD!, YYYY!)
217 ' PROGRAM HPINPUT
218 /
219 ' This is the Input Routine for retrieving data from the HP
220 ' Ramdisk. Data is read in, station by station, from the
221 ' RAMDISK. The first line is the station name, the second
222 ' data per record. Based upon the data per record, the data
223 ' records are transformed from characters strings into
224 ' individual numbers. These numbers are stored in a database
225 ' consisting of a Master file and a file for each station which
226 ' has been dumped.
227 /
228 ' William A. Perkins
229 ' University of Idaho
230 ' Diversion and pump station monitor project July 1987
231 / Microsoft QuickBASIC v. 2.0
232 ' IBM Personal Computer w/ Asynchronous Port
233
234
235
       OPTION BASE 1
236
237 ' Arrays for master data file - Available to all routines
238 DIM SHARED STA$(20), DESCRP$(20), TYPE$(20), LENR(20), CODE$(20)
239
240 ' Arrays for reading in data
241 DEFDBL Z
242 DIM LIN$(180), ZNUM(14): ' LIN = record ZNUM = data
243
            ****
244 1
                    FUNCTIONS DECLARED ****
245 DEF FNRDCOM1$
246 ' This reads a line of information from the COM port one
247 ' character at a time. The COM port must be previously
248 ' assigned as #1. Characters with ASCII codes above 90
249 ' decimal are ignored.
250
251 X$ = ""
252 BEGLOOP:
253
     CH$ = INPUT$(1, #1): ' Read one character
254
      IF ASC(CH$) > 90 THEN
255
             GOTO BEGLOOP:
                                 'Character is not readable, read another
256
      ELSE
257
             IF (ASC(CH$) = 13) THEN
                                      'Last char of line is a <CR> - finished
258
                    GOTO ENDLOOP:
259
             ELSE
260
                    X$ = X$ + CH$:
                                      'Character OK, add to string
                    GOTO BEGLOOP:
261
262
             END IF
263 END IF
264 ENDLOOP:
```

265 FNRDCOM1\$ = X\$ 266 END DEF 267 / \*\*\*\* END FUNCTION DECLARATION \*\*\*\* 268 269 ' Port for the computer 270 PORTS = "COM1:" 271 ' Display some Introductory Remarks 272 CLS 273 PRINT : PRINT 274 PRINT " HP Monitoring Station Data Transfer" 275 PRINT 276 PRINT " This is the input routine for transferring data, gathered from the" 277 PRINT " various stations, from the HP RAMDISK to computer storage. You will" 278 PRINT " need the following equipment:" 279 PRINT \* the office HP 41CX calculator" 280 PRINT " 281 PRINT " \* an HP-IL module" 282 PRINT " \* the CMT RAMDISK where station data is" 283 PRINT " stored" 284 PRINT 285 PRINT " Be sure all equipment is hooked up properly, and the RAMDISK's RS -232" 286 PRINT " port is connect to the proper port on the computer. The active port" 287 PRINT " here is " + PORT\$ + "." 288 PRINT 289 PRINT "Press any key to continue, or Q to quit..."; 290 xxx\$ = INPUT\$(1) 291 IF xxx\$ = "Q" OR xxx\$ = "q" GOTO ABORT 292 293 ' Open and Read Master Storage file if it exists 294 CLS : PRINT : PRINT " Reading Storage Data ... " 295 STANUM = 0 296 ON ERROR GOTO NOMASTER: 'skip reading master if not found 297 OPEN "MASTER.DAT" FOR INPUT AS #1 298 ON ERROR GOTO 0 299 CLS : PRINT : PRINT " UNIVERSITY OF IDAHO HP41 MONITOR SYSTEM" 300 PRINT " STATIONS ON FILE": PRINT 301 PRINT " Sta. RL Descrition Type" 302 WHILE NOT EOF(1) 'Read records from Master and list on screen. STANUM = STANUM + 1 303 304 LINE INPUT #1, X\$ 305 STA\$(STANUM) = LEFT\$(X\$, 6): 'STA is the 6 letter name 306 xxx\$ = MID\$(X\$, 7, 2) 307 'RLEN is the data/record LENR(STANUM) = VAL(xxx\$): 308 DESCRP\$(STANUM) = MID\$(X\$, 9, 30): 'DESCRP is a short description of the site 309 TYPE\$(STANUM) = MID\$(X\$, 39, 15): 'TYPE is the type of station in words CODE\$(STANUM) = RIGHT\$(X\$, 1): 'CODE is the type of station in code 310 ' L = level, P = pump, Q = pump - flow only, X = exchange E = Efficiency 311 312 X\$ = "\ \ ## \ 1 1 / !" 313 PRINT USING X\$; STA\$(STANUM); LENR(STANUM); DESCRP\$(STANUM); TYPE\$(STANUM); CODE\$(STANUM) 314 WEND 315 CLOSE #1 316 317 NOMASTER: ' RESUME here if Master file not found 318

```
319 PRINT "press any key to continue..."
320 xxx$ = INPUT$(1)
321 IF (xxx$ = "Q" OR xxx$ = "q") GOTO ABORT
322 ' Set COM port to listen
323 PORT$ = PORT$ + "9600, N, 8, 1, CSO, DSO, CDO, ASC"
324 OPEN PORTS FOR INPUT AS #1
325
326 ' Instructions for operation of calculator during dump.
327 CLS
328 PRINT
329 PRINT "
                     Ready to read data from HP RAMDISK ...."
330 PRINT
                    Start the calculator transfer test dump program by keying in:"
331 PRINT "
332 PRINT
333 PRINT "
                            [XEQ] [ALPHA] RAMDUMP [ALPHA] "
334 PRINT
335
336 STALOOP: ' Loop for input of each station. Read in data from HP
337
     LN = 0
338 RECLOOP:
                  ' Loop to read several records for a station
339
             LN = LN + 1
340
             LIN$(LN) = FNRDCOM1$
341
             LOCATE 10, 5
342
             PRINT USING "Recieving Data... ## LINES READ"; LN
343
             LOCATE 15, 1
344
             PRINT LINS(LN)
345
             IF INSTR("!", LIN$(LN)) <> 0 GOTO ALLDONE: ' End of data being sent.
346
             IF INSTR("#", LIN$(LN)) = 0 GOTO RECLOOP: ' End of one station data.
347
      LN = LN - 1
348 STATIONS = LINS(1)
                                     ' Decipher and store data records.
349
     TYPENO = VAL(LIN$(2))
350
      CALL FIND((STATION$), (STANUM), N): 'See if this station has a file.
351
      LOCATE 12, 5
352
      IF (N > 0) THEN ' The station has been dumped before.
353
             PRINT "Station: "; STA$(N); SPC(2); LENR(N); " data per record"
354
             PRINT SPC(7); TYPE$(N)
355
             PRINT SPC(7); DESCRP$(N)
356
             OPEN STA$(N) + ".DAT" FOR APPEND AS #2
357
      ELSE
                       ' The station has not been previously dumped.
358
             PRINT "Station: "; STATION$; SPC(2); TYPENO; "data per record"
359
             PRINT CHR$(7); "** NEW STATION **"
360
             CALL NEWSTA((STATION$), (TYPENO), STANUM)
361
             N = STANUM
362
             OPEN STA$(N) + ".DAT" FOR OUTPUT AS #2
363
      END IF
364
365
      ' Loop to store transform and store data
      IF (CODE$(N) = "E") THEN
366
367
             INPUT "Year data collected: ", YEAR
368
      FND IF
      FOR J = 3 TO LN
369
370
             LOCATE 20, 5
371
             CALL TRANSLAT(LIN$(J), ZNUM(), (LENR(N)))
            IF (CODE$(N) = "E") THEN
372
```

```
CALL SEPERTIME(ZNUM(1), MON, DAY, TT)
373
374
                    PRINT USING "Storing... DAY = ##/## ####"; MON; DAY; TT
                    PRINT #2, USING "## ## #### ####"; MON; DAY; YEAR; TT;
375
376
             ELSE
377
                    CALL SEPERDATE(ZNUM(1), MON, DAY, YEAR)
378
                    PRINT USING "Storing... DATE = ##/##/####"; MON; DAY; YEAR
379
                    PRINT #2, USING "## ## ####"; MON; DAY; YEAR;
380
             END IF
381
             FOR K = 2 TO TYPENO
                    PRINT #2, USING " #.#######****; ZNUM(K);
382
383
             NEXT K
384
             PRINT #2,
385
      NEXT J
386
      CLOSE #2
387
388
       ' Instructions for operation of calculator
389
      CLS
390
      PRINT
301
      PRINT
392
      PRINT "
                  Ready for Next Station .... "
393
     PRINT
394
      PRINT "
                      When calculator displays 'READY',"
395
      PRINT "
                      Press the calculator's RUN/STOP (R/S) key"
396
      GOTO STALOOP: ' Return to beginning of station loop.
397
398
399 ALLDONE: ' Exit from station loop to here to finish up
400 CLOSE #1: ' Close COM port
401
402 ' Resave Master file
403 OPEN "MASTER.DAT" FOR OUTPUT AS #1
404 FOR I = 1 TO STANUM
     X$ = "\ \##\
405
                                                               11"
                                                 11
406
     PRINT #1, USING X$; STA$(1); LENR(1); DESCRP$(1); TYPE$(1); CODE$(1)
407 NEXT I
408 CLOSE #1
409 ABORT:
410 END
411
412 SUB FIND (NAMES, STANUM, I) STATIC
413
414 ' This finds the station name NAME$ in the arrays which represent
415 ' the master storage file. The number in the array is returned
416 ' (I), if the name is found, otherwise a zero is returned.
417 SHARED STAS()
418 FOUND = 0
419 I = 1
420 WHILE (FOUND = 0) AND (I <= STANUM)
421 IF NAMES = LEFTS(STAS(I), LEN(NAMES)) THEN
422
       FOUND = 1
       ELSE
423
424
       I = I + 1
425
      END IF
426 WEND
```

```
427 IF I > STANUM THEN I = 0
428 END SUB
429
430
431 SUB NEWSTA (NAMES, TYP, N) STATIC
432
433 ' This adds a new station to the master arrays. The user is asked
434 ' for a description of the station (30 char), and may be asked to input a
435 ' station type.
436 SHARED STAS(), TYPES(), LENR(), DESCRPS(), CODES()
437 N = N + 1
438 STA$(N) = NAME$
439 LENR(N) = TYP
440 INPUT "Station Description: "; DESCRP$(N)
441 IF LENR(N) = 4 THEN
442
     TYPE$(N) = "DIVR FLOW
                                 н
443 CODE$(N) = "Q"
444 ELSEIF LENR(N) = 14 THEN
445
     TYPE$(N) = "DIVR FLOW/EFF. "
446 CODE$(N) = "P"
447 ELSEIF LENR(N) = 7 THEN
448 PRINT "Type number is 7 - input code for station "
449 PRINT "( X = exchange, L = level):";
450 CODE$(N) = INPUT$(1)
451
     IF CODES(N) = "X" THEN
452
             TYPE$(N) = "EXCHANGE WELL"
453 ELSE
454
             TYPE$(N) = "LEVEL MONITOR"
455
      END IF
456 ELSEIF LENR(N) = 8 THEN
457
     TYPE$(N) = "PUMP EFFICIENCY"
458 CODE$(N) = "E"
459 END IF
460 PRINT "Station Type: "; TYPE$(N)
461 END SUB
462
463 SUB SEPERDATE (Z, MM, DD, YYYY) STATIC
464
465 ' This subprogram takes the number passed as Z, in HP date format,
466 ' mm.ddyyyy, and translates it into 3 numbers MM, DD, YYYY.
467 ' This makes the date easier to read.
468
      MM = INT(Z)
469
       DD = INT((100 * Z) MOD 100)
470
       YYYY = (10000 * Z) MOD 1000000
471 END SUB
472
473 SUB SEPERTIME (Z, MM, DD, TT) STATIC
474
475 ' This subprogram takes the number passed as Z, in HP date format,
476 ' MMDD.TTTTT, and translates it into 3 numbers MM, DD, TT.
477 ' This makes the date easier to read.
478
479
       MM = INT(Z / 100)
480
       DD = Z MOD 100
```

```
481 TT = (10000 * Z) MOD 10000
482
483 END SUB
484
485
486 SUB TRANSLAT (REC$, ZNUM(), KIND) STATIC
487
488 ' This subprogram sorts a data line out into the proper number
489 ' of data.
490
491
       FOR J = 1 TO KIND
492
        LOCN = INSTR(REC$, " ")
493
494
        xxx$ = LEFT$(REC$, LOCN)
495
        ZNUM(J) = VAL(xxx$)
        REC$ = RIGHT$(REC$, LEN(REC$) - LOCN)
496
497
       NEXT J
498 END SUB
```